# **Cash Management**

# Главная книга

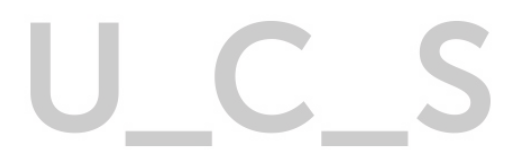

# UCS

# U\_C\_S

Все авторские права защищены. Воспроизведение любой части данного руководства в любой форме без письменного разрешения фирмы UCS запрещено. В настоящее руководство могут вноситься изменения без предварительного уведомления.

На момент издания в руководство были внесены все изменения. Однако, если будут найдены какие-либо ошибки, фирма UCS убедительно просит сообщить ей об этом.

За ошибки, обнаруженные в руководстве, фирма UCS ответственности не несет. Не предполагается никакое обязательство за повреждения, обусловленные использованием содержащейся здесь информации.

*R-Кеерег* является торговым знаком фирмы U\_C\_S. Редакция №12. Подписано в печать 17.12.2019 г. Авторское право © 2019 U\_C\_S, Москва, Россия.

#### Оглавление

| 1 О ПРИЛОЖЕНИИ                      | 4     |
|-------------------------------------|-------|
| 2 ПРЕДВАРИТЕЛЬНЫЕ НАСТРОЙКИ В РЕДА  | КТОРЕ |
| R_KEEPER_7                          | 4     |
| 2.1 Логические ящики                | 4     |
| 2.2 Регистрация на ящик             | 8     |
| 2.3 Настройка функциональных клавиш | 10    |
| 2.4 Настройка пользователей         | 14    |
| 3 НАЧАЛО РАБОТЫ С ПРИЛОЖЕНИЕМ.      | 17    |
| 4 НАСТРОЙКИ                         | 19    |
| 4.1 Основные настройки              | 19    |
| 4.2 Настройки отчетов               | 20    |
| 4.2.1 Реквизиты ресторана           | 20    |
| 4.2.2 PDF-отчеты                    | 21    |
| 4.3 Реквизиты                       | 21    |
| 4.4 Корреспонденты                  | 23    |
| 4.4.1 Банк                          | 30    |
| 4.4.2 Фискальное устройство         | 31    |
| 4.4.3 Сейф                          | 32    |
| 5 СМЕНЫ                             | 33    |
| 5.1 Открытые смены                  | 33    |
|                                     | 2     |

#### 6 ДОКУМЕНТЫ. ПЕРЕМЕЩЕНИЕ ДЕНЕЖНЫХ СРЕДСТВ 38

| 6.1 | Приход/расход             | 40 |
|-----|---------------------------|----|
| 6.2 | Перемещение в другой сейф | 45 |
| 6.3 | Инкассация в банк         | 50 |
| 6.4 | Инвентаризация сейфа      | 53 |
| 6.5 | Отмена документа          | 59 |
| 7   | отчеты                    | 59 |
| 7.1 | Z-отчеты                  | 59 |
| 7.2 | Импорт Z-Отчетов          | 62 |
| 7.3 | Состояние сейфа           | 64 |
| 7.4 | Несоответствие            | 65 |
| 7.5 | Сейфы и документы         | 65 |
| 7.6 | Инкассации и смены        | 66 |

## 1 О приложении

Приложение *Cash Management (Главная книга)* предназначено для учета движения наличных денег внутри ресторана.

В программе можно on-line увидеть информацию об открытых ящиках, просмотреть список закрытых смен.

После закрытия смены осуществляется подсчет денежных средств. Эта операция подразумевает ввод в программу денежных средств, полученных из кассового ящика. В качестве денежных средств могут быть наличные средства, талоны питания, купоны. Подсчет наличных средств производится по купюрам.

После подсчета денежных средств возможно осуществлять следующие операции: приходные и расходные операции, перемещение денежных средств между сейфами, производить инкассацию в банк с указанием номера банковской сумки.

Во всех документах предусматривается указание корреспондентов, названий сейфов и фиксируется имя оператора, осуществлявшего перемещение.

В приложение встроена отчетная часть. В отчетной части можно просмотреть текущее состояние сейфа, недостачи по кассирам. Просмотреть информацию по операции «инкассация» по сменам и ящикам, информацию о состоянии сейфов за предыдущие периоды. Встроены следующие формы отчетов кассира-операциониста: Форма КМ-6, Форма КМ-6 за период, Форма КМ-7, Форма КМ-3 (при наличии удаленных чеков).

```
2 Предварительные настройки в 
редакторе r_keeper_7
```

#### 2.1 Логические ящики

В редакторе *r\_keeper\_*7 должны быть настроены логические ящики.

Для этого необходимо включить параметр Исп. логические ящики (Рис. 1).

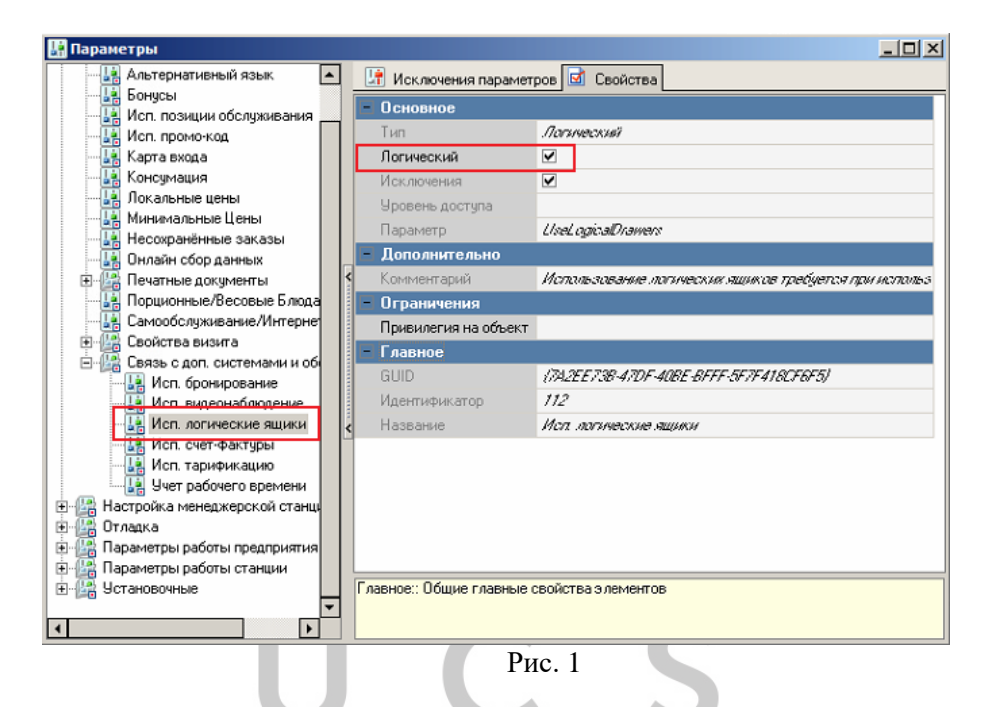

При включении этого параметра в свойствах станции появляется закладка *«Ящики»* (Рис. 2).

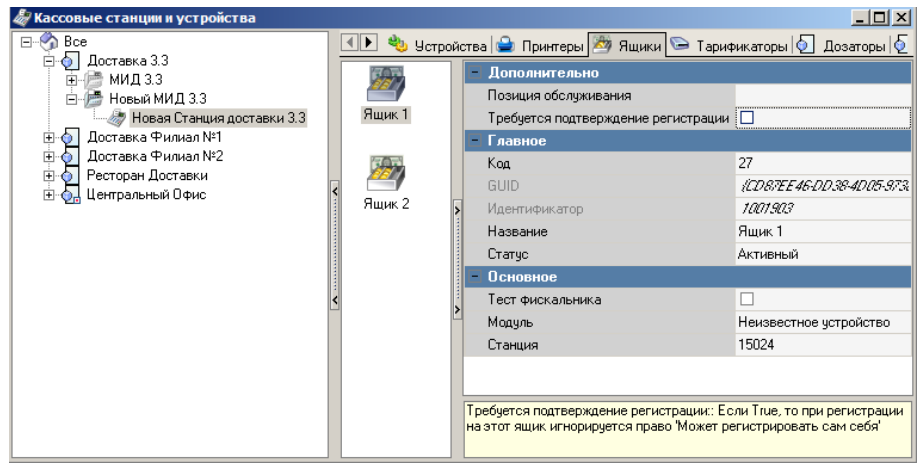

Рис. 2

Добавьте нужное количество логических ящиков: пкм – новый ящик (Рис. 3).

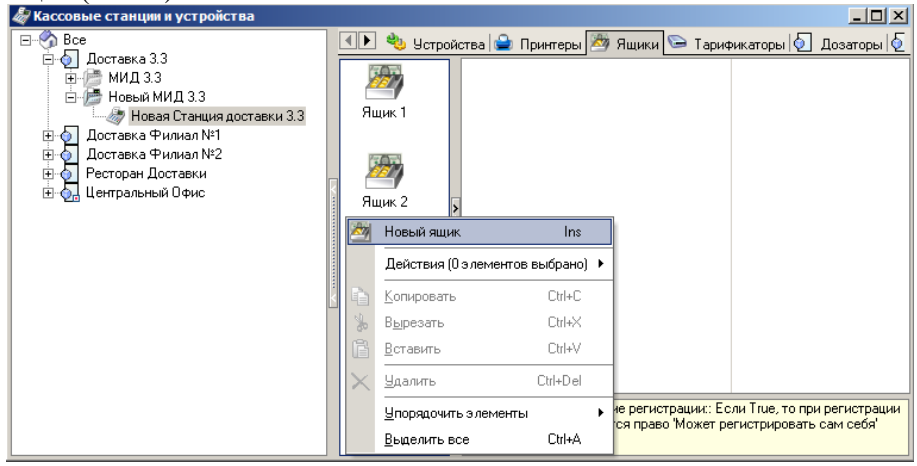

Рис. 3

Если при регистрации кассира на ящик требуется подтверждение менеджера, установите флаг *«Требуется подтверждение регистрации»* в свойствах ящика. В этом случае будет игнорироваться наличие у кассира права *«Может регистрировать сам себя»* (Рис. 4).

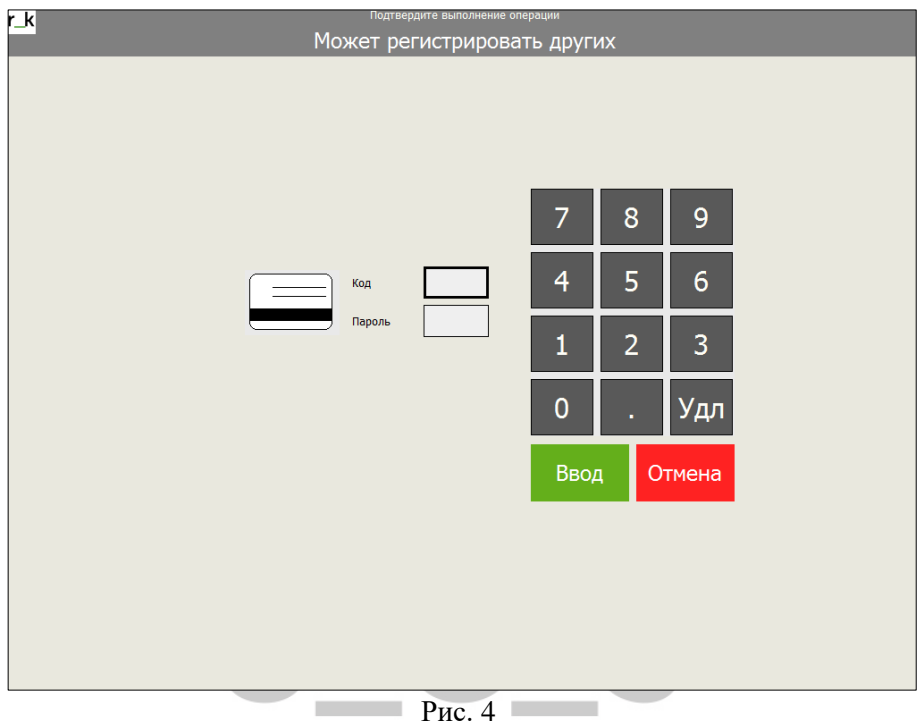

При необходимости можно закрепить логические ящики за конкретными сотрудниками. Для этого воспользуйтесь справочником Сервис – Использование ящиков (Рис. 5).

| 🔜 R-Keeper 7 станция ме                 | неджера (Ресторан: Доставка 3.3, сервер: Сервер справочников                                   | [REF_AUTOMAKE]) - [Использование кассовых ящиков] |
|-----------------------------------------|------------------------------------------------------------------------------------------------|---------------------------------------------------|
| 💮 🍚 Правка Вид 🛙                        | ользователь <u>М</u> еню П <u>е</u> рсонал <u>З</u> аказ Деньги <u>Н</u> астройки <u>О</u> тче | еты Сервис Расширения Помощь Окно 💶 🗗             |
| 000000000000000000000000000000000000000 | * 🖹 🔍 🎟 -                                                                                      |                                                   |
| 🛷 Новая Станция достав 👻                | 😳 Использования 🖬 Свойства                                                                     |                                                   |
| Ящик 1                                  | Режим редактирования последовательности элементов                                              | Инспектор Группы Колонки                          |
|                                         |                                                                                                | - Использования                                   |
|                                         | Перетащите сюда заголовок столбца для группировки по этому полю                                | Название Ящик 1                                   |
|                                         | Зафиксировано                                                                                  | Бригада                                           |
|                                         | Название 💌 Работник 💌 Роль 💌 Торговая гру                                                      | Категория заказа                                  |
|                                         | 😳 Ящик 1 🛛 🛛 2223 Оператор_33                                                                  | Стол                                              |
|                                         | 😳 <i>Ящик 2</i> 🛛 2227 Оператор 2                                                              | І ип неплательщиков                               |
|                                         | <                                                                                              | і руппа расотников                                |
|                                         |                                                                                                |                                                   |
|                                         |                                                                                                | Порядок подачи                                    |
|                                         |                                                                                                | Тип заказа                                        |
|                                         |                                                                                                | План зала                                         |
|                                         |                                                                                                | Активен с                                         |
|                                         |                                                                                                | Период                                            |
|                                         | <                                                                                              | Роль                                              |
|                                         |                                                                                                | Работник 🙋 2223 Оператор_33                       |
|                                         |                                                                                                | Тип столов                                        |
|                                         |                                                                                                | Активен по                                        |
|                                         |                                                                                                | - Главное                                         |
|                                         |                                                                                                | GUID (FFA46E4L-38U/L-4FLF-8U/8-5/30A6LUEE7.       |
|                                         |                                                                                                | идентификатор 7207306                             |
|                                         |                                                                                                | Использования:                                    |
|                                         |                                                                                                |                                                   |
| С Использование кас                     |                                                                                                |                                                   |
| использование кас                       |                                                                                                |                                                   |

Рис. 5

#### 2.2 Регистрация на ящик

Для дальнейшей настройки необходимо установить параметру *Регистрация на ящик* значение *«Автоматически»* или *«По* использованию» (Рис. 6).

Если выставлено значение «Автоматически», то для регистрации выбирается первый свободный ящик. При значении «По использованию» учитывается содержимое справочника «Использование ящиков» (см. п.п. 2.1).

| 🗄 Параметры                                            |                          |                             |                           |  |
|--------------------------------------------------------|--------------------------|-----------------------------|---------------------------|--|
| 🕀 🕼 Использование опций                                | Исключения парамет       | ров 🗹 Свойства              |                           |  |
| 🕂 🕼 Настройка менеджерской станции 📄                   |                          |                             |                           |  |
| 🕀 🏰 Отладка                                            | Сновное                  | -                           |                           |  |
| 🗄 🏰 Параметры работы предприятия                       | Тип                      | Теречилалемый               |                           |  |
| 🖻 🏰 Параметры работы станции                           | Значение                 | По использованию            |                           |  |
| 🕀 🎼 Визуализация                                       | Исключения               | ✓                           |                           |  |
| 🕀 🔛 Времена                                            | Уровень доступа          |                             |                           |  |
| На выбор заказа/стола     На выбор заказа/стола     На | Параметр                 | RealisterOnDrawer           |                           |  |
| Подтверждение                                          | Пополнительно            |                             |                           |  |
| 🖃 🔐 Регистрация                                        | Дополнительно            | 11                          | 1061                      |  |
| Отмена регистрации официа                              | Комментарии              | используется полько при вк. | поченном параметре Кассов |  |
| Подтв отмены регистрации                               | — Ограничения            |                             |                           |  |
| Паралите разрешен логин на несколым                    | Привилегия на объект     |                             |                           |  |
| Пате гегистрация на ящик                               | 🖃 Главное                |                             |                           |  |
| на на станици                                          | GUID                     | {3845F2E1-0E8D-4A19A90E-2   | C336706271F/              |  |
| н Создание заказа                                      | Идентификатор            | 216                         |                           |  |
| т Парание салоса                                       | Название                 | Вегиоторация на ациих       |                           |  |
|                                                        | 1100001010               |                             |                           |  |
|                                                        |                          |                             |                           |  |
|                                                        |                          |                             |                           |  |
|                                                        |                          |                             |                           |  |
|                                                        |                          |                             |                           |  |
|                                                        |                          |                             |                           |  |
|                                                        |                          |                             |                           |  |
|                                                        | Основное:: Основные свой | ства                        |                           |  |
|                                                        |                          |                             |                           |  |
|                                                        |                          |                             |                           |  |
|                                                        | Рис 6                    |                             |                           |  |
|                                                        | 1 ис. о                  |                             |                           |  |

Важно! Смена закрепляется за кассиром. Поэтому, если есть сотрудник, который не осуществляет продажу на кассе, но, например, производит процедуры внесения/изъятия денег (старший кассир, менеджер), то для таких работников необходимо создать исключение параметра *Регистрация на ящик* и задать его использование (см. Рис. 7).

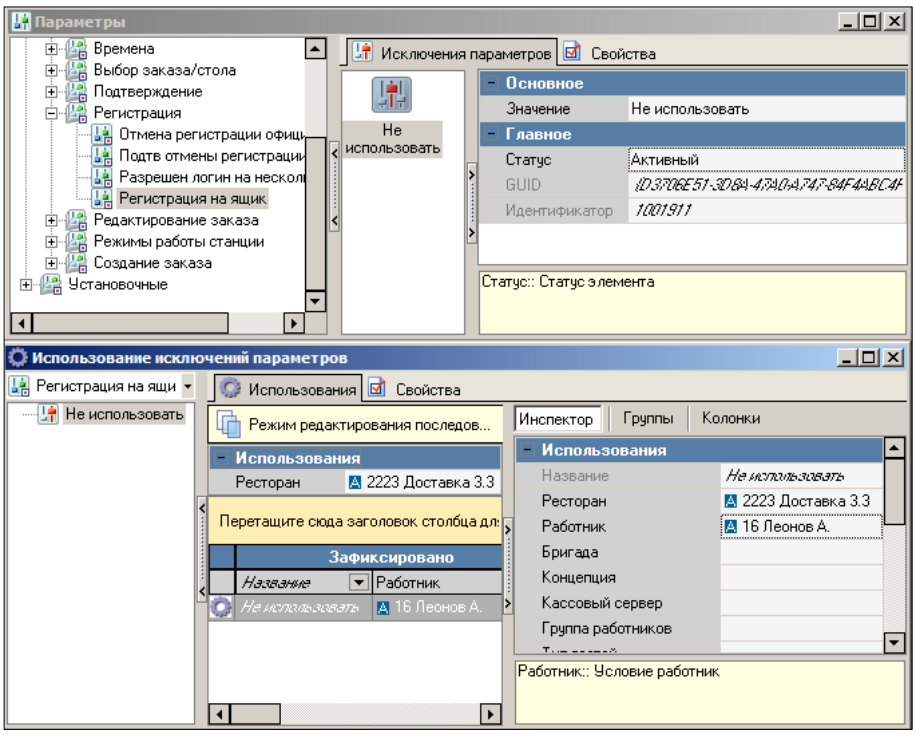

Рис. 7

#### 2.3 Настройка функциональных клавиш

Если есть работник, который выполняет кассовые операции, а также делает подкрепление/изъятие денег на других кассах (менеджер-кассир), то необходимо будет сделать дополнительные настройки в Редакторе  $r_keeper_7$ .

а) В справочнике Настройки – Графический интерфейс – Функциональные клавиши сделать копии предустановленных клавиш «Подкрепление денег» и «Инкассация денег». У копий снять флаг «Прятать» (Рис. 8).

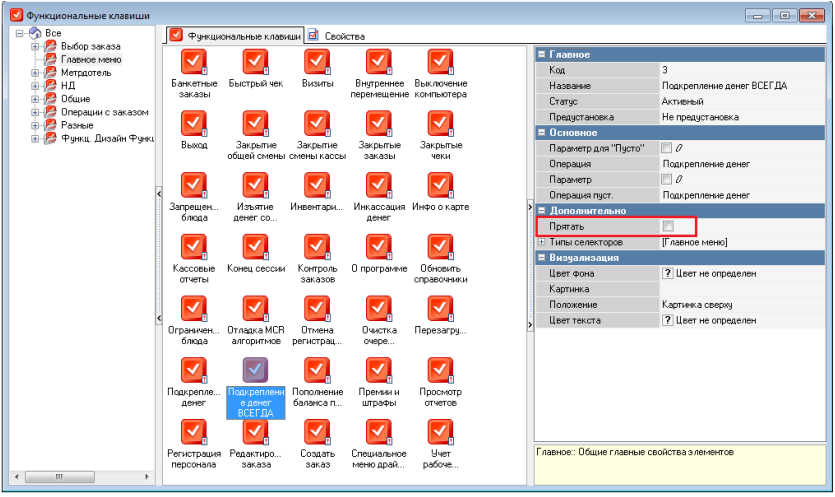

Рис. 8

б) В справочнике Настройки – Графический интерфейс – Селекторы скопировать используемый селектор главного меню. В скопированном селекторе заменить предустановленные клавиши «Подкрепление денег» и «Инкассация денег» созданными ранее (Рис. 9). Разместить эти клавиши на макете (Рис. 10). Определить использование созданного селектора (Рис. 11).

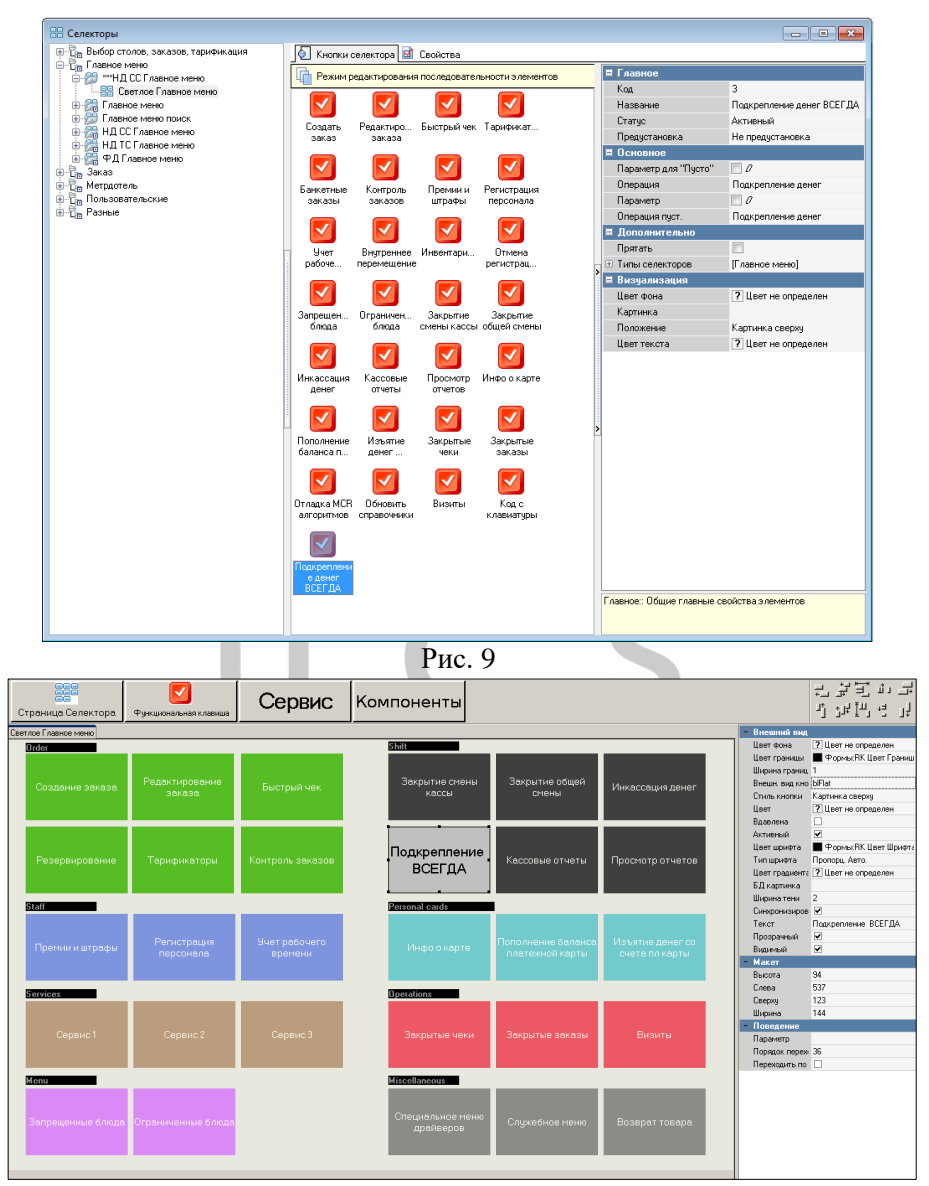

Рис. 10

| О Использование селектор                 | os                                                               |                                                   |                                        | •        |  |
|------------------------------------------|------------------------------------------------------------------|---------------------------------------------------|----------------------------------------|----------|--|
| 🔄 Главное меню 🔹                         | Victorissoeawa 🗟 Ceońcrea                                        |                                                   |                                        |          |  |
|                                          | премя редактирования последовательности з лементов               |                                                   |                                        |          |  |
| - 🎬 Главное меню поиск.                  | Ресторан 🚺 7 Наименование Ресторана                              |                                                   |                                        | • ··· 12 |  |
| НД СС Главное меню<br>НД ТС Главное меню | Перетаците схода заголовок столбца для группировки по этону полю |                                                   |                                        |          |  |
| 🛵 ФДТ Авеное меню                        | Зафиксировано                                                    | Ис                                                | пользования                            |          |  |
|                                          | Название .                                                       | Pat - Po - Re - Karero; - R: - Toprosa: - Kaccoss | а 🖝 Кс 🖝 Гр 🛥 Ресторан 🛛 🐷 🐷 🐨 Станция |          |  |
|                                          | () НД СС Главные неню                                            | Ch                                                |                                        |          |  |
|                                          | 👩 <sup>«</sup> НДССГ.авеное менео                                | <i>0.</i>                                         | 🔉 7 Накеленсканые                      |          |  |
| <→                                       |                                                                  |                                                   |                                        |          |  |

Рис. 11

в) На кассе для внесения/изъятия денег сначала ОБЯЗАТЕЛЬНО регистрируется кассир, работающий на данной станции. Затем необходимо нажать клавишу «Подкрепление денег» («Инкассация денег») (Рис. 12).

| IJ   | <b>(</b> R-keeper v7 7.6.4.271 |                       | четверг, 12           | Декабрь 2019 г., 14:09               | Оператор Оператор_33                        |
|------|--------------------------------|-----------------------|-----------------------|--------------------------------------|---------------------------------------------|
|      | Заказ                          |                       |                       | Смена                                |                                             |
|      | Создание заказа                | Редактирование заказа | Быстрый чек           | Закрытие смены кассы Закрытие (      | <sup>ъбщей смены</sup> Инкассация<br>ВСЕГДА |
|      | Резервирование                 | Тарификаторы          | Контроль заказов      | Подкрепление<br>ВСЕГДА               | ые отчеты Просмотр отчетов                  |
|      | Персонал                       |                       |                       | Персональные карты                   |                                             |
|      | Премии и штрафы                | Регистрация персонала | Учет рабочего времени | Инфо о карте Пополнен<br>платеж      | ние баланса<br>ной карты<br>пл карты        |
|      | Сервисы                        |                       |                       | Олерации                             |                                             |
|      | Интернет-заказы                |                       |                       | Закрытые чеки Закрыт                 | ые заказы Визиты                            |
|      | Меню                           |                       |                       | Прочее                               |                                             |
|      | Запрещенные блюда              | Ограниченные блюда    |                       | Специальное меню<br>драйверов Служеб | ное меню Возврат товара                     |
|      |                                |                       |                       | C 🕫 🔋                                | U × 🖬                                       |
| Смен | а открыта 30.12.1899 0:00      |                       |                       |                                      | Номер смены 25                              |

Рис. 12

Поскольку у кассира нет прав на внесение/изъятие денег, то система запросит подтверждение выполнения операции. Это подтверждение должен сделать менеджер-кассир. Такая настройка

сделана специально для того, чтобы менеджер-кассир для внесения/изъятия денег не регистрировался на ящик на чужой кассе.

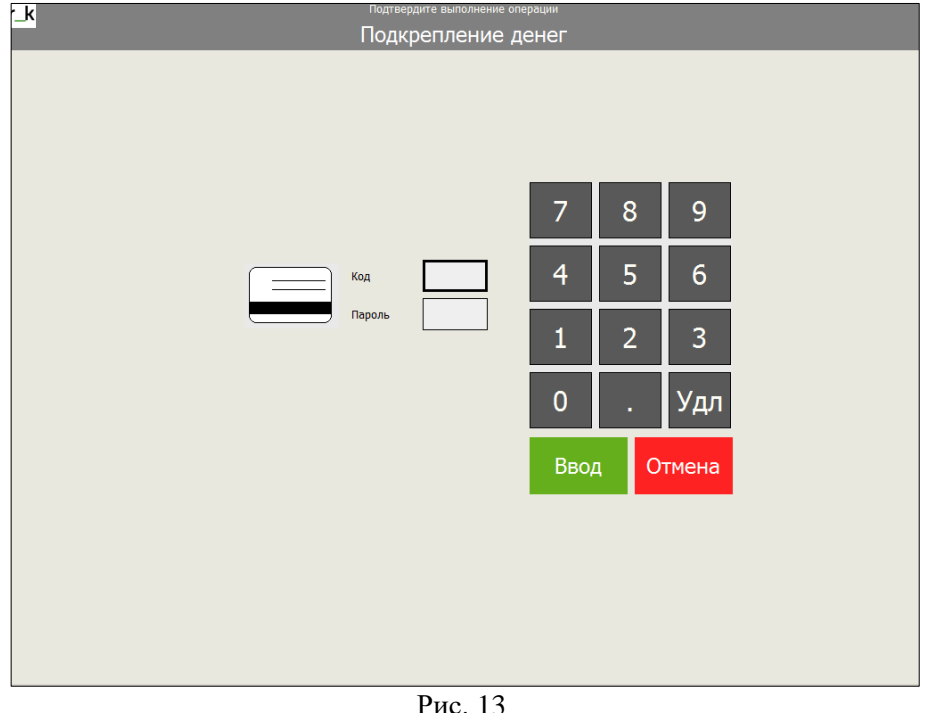

#### 2.4 Настройка пользователей

Для начала работы с приложением необходимо осуществить вход в систему. Каждый сотрудник должен быть заведен в список пользователей в менеджерской части *r\_keeper\_*7 (rk7man.exe).

Для создания нового пользователя зайдите в справочник Персонал – Работники.

В *Cash Management* есть доступ только тем пользователям, которые принадлежат тому ресторану, к которому они пытаются получить доступ (указанному в качестве основного у *Cash Management*).

Создайте роль работника в соответствующем ресторане. Укажите необходимые права для роли. Для входа в приложение *Cash Management* работник должен обладать правом *«Приложение Главная касса»*.

Создайте работника в соответствующей роли. В поле *Название* введите имя сотрудника, в поле *Учетная запись* введите пароль для входа в *Cash Management* (Рис. 14). Одни и те же логин и пароль используются для работы в *r\_keeper\_7* и *Cash Management*.

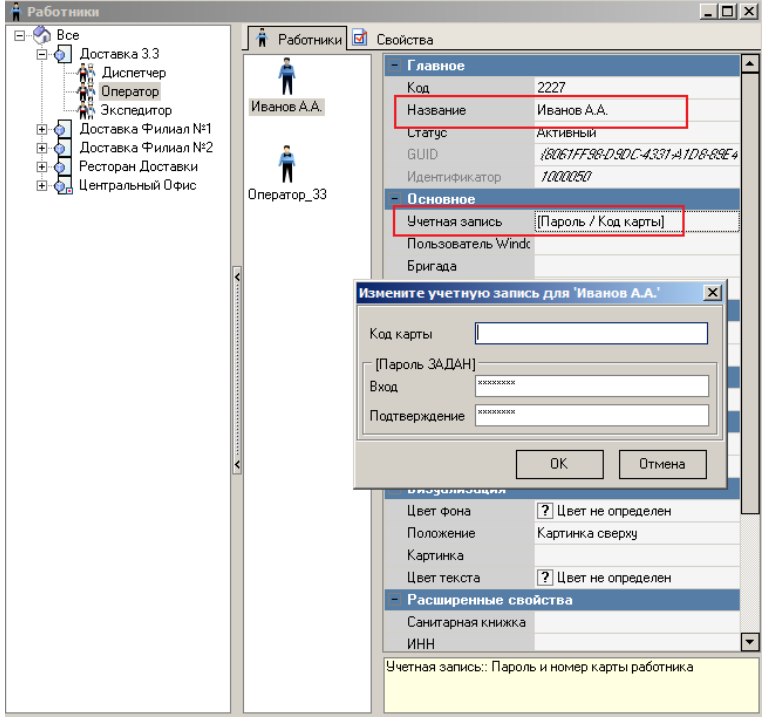

Рис. 14

Подробнее о создании ролей и работников читайте в «Руководстве пользователя r\_keeper\_7».

В программе *Cash Management* введено ограничение на доступ работников к ресторанам. Для настройки ограничения зайдите в справочник *Персонал – Права* в менеджерской части *r\_keeper\_7*. Для каждого ресторана создается отдельное право доступа (Рис. 15).

| 试 Права     |                                                                        |                                                                                                    |            |                       |                                         | _ 🗆 🗵 |
|-------------|------------------------------------------------------------------------|----------------------------------------------------------------------------------------------------|------------|-----------------------|-----------------------------------------|-------|
| 😫 Рестораны | 🔞 Права                                                                | 🖻 Свойства                                                                                               |            |                       |                                         |       |
|             | 1                                                                      | 20                                                                                                    |            | - Главное             |                                         |       |
|             | N                                                                      |                                                                                                    |            | Название              | Ресторан 'Доставка 3.3'                 |       |
|             | 777                                                                    | Право 3.3                                                                                                |            | GUID                  | {9D3E4877-2AB6-45C0-9E4F-C020286019.2C} |       |
|             |                                                                        |                                                                                                    |            | Идентификатор         | 259                                     |       |
|             |                                                                        | 167                                                                                                    |            | Дополнительно         |                                         |       |
|             | Право,<br>которого н<br>Ресторан<br>'Доставка<br>¢<br>стол<br>доставки | Ресторан<br>'Доставка<br>3.3'<br>Ресторан<br>'Локальн<br>Ресторан<br>Локальн<br>Фускальная<br>предоплата | <b>. *</b> | Комментарий           |                                         |       |
|             |                                                                        |                                                                                                    |            | Главное:: Общие главя | ње свойства элементов                   |       |

Рис. 15

Зайдите в справочник *Персонал – Работники*. В свойствах роли, в группе свойств *Кассовые ограничения – Права* проставьте флаги напротив разрешенных для данной роли прав доступа. Зайдите в справочник *Сервис – Станции и устройства*. Защитите каждый ресторан правом доступа, указав право в свойствах ресторана (Рис. 16).

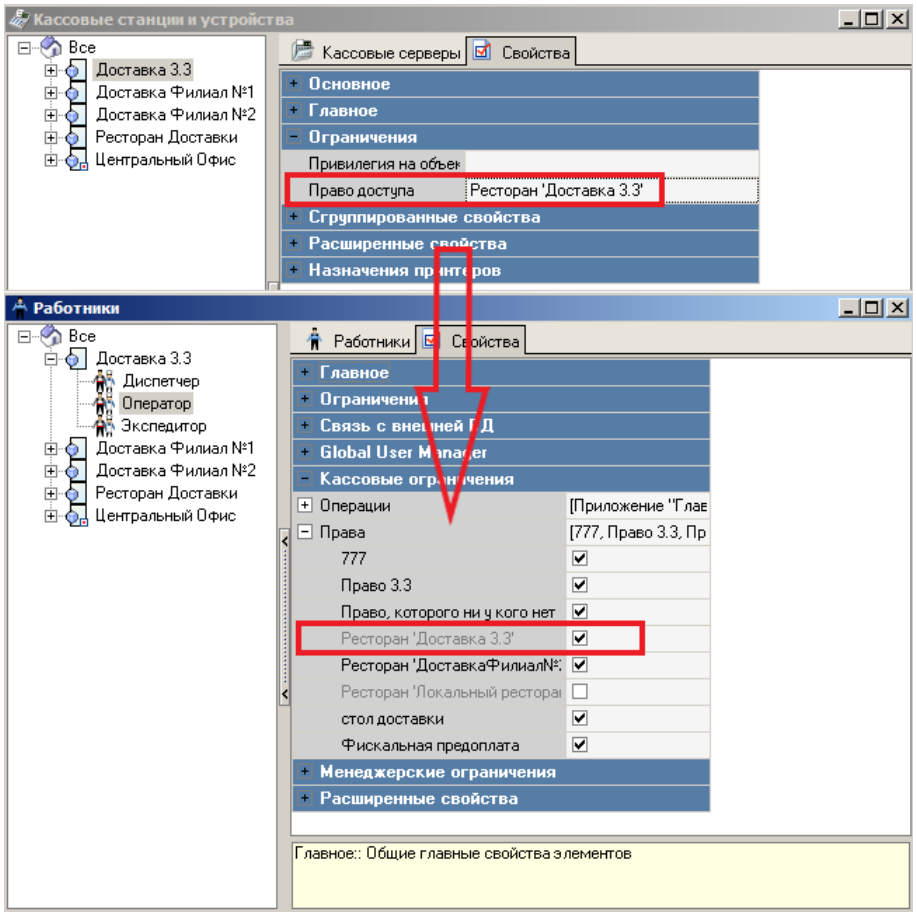

Рис. 16

# 3 Начало работы с приложением.

Для входа в приложение запустите файл Cashman.exe. В окне «*Bxod с систему*» введите имя пользователя и пароль (Puc. 17).

| 🥔 Кассовая книга: Вход в | систему       | ×              |
|--------------------------|---------------|----------------|
| 7                        | Ресторан      | Доставка 3.3 👻 |
| 7                        | Пользователь: | Оператор_33    |
|                          | Пароль:       | 1              |
|                          |               | Ок Отмена 🤯    |
| CAPS JNUM JSCRL J INS    |               |                |

Рис. 17

Для входа в приложение *Cash Management* пользователь должен обладать правом *Приложение «Главная касса»* и правом доступа на ресторан

После регистрации на экране откроется главное окно приложения *Cash Management* (Рис. 18).

| Смены Документы Отчеты Настройки                                                        |
|-----------------------------------------------------------------------------------------|
|                                                                                         |
|                                                                                         |
|                                                                                         |
|                                                                                         |
|                                                                                         |
|                                                                                         |
|                                                                                         |
|                                                                                         |
|                                                                                         |
|                                                                                         |
|                                                                                         |
|                                                                                         |
|                                                                                         |
|                                                                                         |
|                                                                                         |
|                                                                                         |
|                                                                                         |
|                                                                                         |
|                                                                                         |
|                                                                                         |
|                                                                                         |
|                                                                                         |
| /<br>Пользователь: Иванов А.А., Доставка 3.3. Смена: №2 (10.12.2019), Версия: 0.0.1.194 |

Рис. 18

# 4 Настройки

Для начала работы с Кассовой книгой необходимо выполнить настройки (Рис. 19). Все настройки выполняются на Главном сервере (Master сервере) в отдельности для каждого ресторана.

| 🖉 Kaco | овая книга    |            |                                  |                          |
|--------|---------------|------------|----------------------------------|--------------------------|
| Смены  | Документы     | Отчеты     | Настройки                        |                          |
|        |               |            | Изменить язык                    |                          |
|        |               |            | Основные настройки               |                          |
|        |               |            | Корреспонденты                   |                          |
|        |               |            | Типы корреспондентов             |                          |
|        |               |            | Реквизиты                        |                          |
|        |               |            | Настройки отчетов                |                          |
|        |               |            |                                  |                          |
|        |               |            |                                  |                          |
|        |               |            |                                  |                          |
|        |               |            |                                  |                          |
|        |               |            |                                  |                          |
|        |               |            |                                  |                          |
|        |               |            |                                  |                          |
|        |               |            |                                  |                          |
|        |               |            |                                  |                          |
|        |               |            |                                  |                          |
|        |               |            |                                  |                          |
|        |               |            |                                  |                          |
|        |               |            |                                  |                          |
|        |               |            |                                  |                          |
|        |               |            |                                  |                          |
|        |               |            |                                  |                          |
|        |               |            |                                  |                          |
|        |               |            |                                  |                          |
| Пользо | затель: Ивано | в А.А., До | тавка 3.3, Смена: №2 (10.12.2019 | ), Версия: 0.0.1.194 /// |

Рис. 19

#### 4.1 Основные настройки

В справочнике *Настройки* – *Основные настройки* укажите начальную дату активности сейфов.

Нажмите кнопку [Применить] для сохранения настроек, [Отмена] – для отказа от выполнения операции.

| Настройки                        |                       | ×      |
|----------------------------------|-----------------------|--------|
| Применить Отмена                 |                       |        |
| Ресторан                         | Доставка 3.3          | -      |
| Начальная дата активности сейфов | 01.12.2019 💌 00:00:00 | *<br>* |
|                                  |                       |        |

Рис. 20

#### 4.2 Настройки отчетов

#### 4.2.1 Реквизиты ресторана

В этом справочнике можно указать реквизиты ресторана, которые будут использоваться для подстановки в печатные формы (Рис. 21). Список реквизитов берется из расширенных свойств ресторана *r\_keeper\_7*. Нажмите кнопку **[OK]** для сохранения настроек, **[Отмена]** – для отказа от выполнения операции.

| Настроики отчетов              | <u>A</u>            |
|--------------------------------|---------------------|
| Реквизиты ресторана PDF-Отчеты |                     |
| инн                            | Огранизация         |
| · ·                            | ▼                   |
| клп                            | Телефон             |
| •                              | ▼                   |
| OKATO                          | Адрес               |
| •                              | ▼                   |
| Получатель                     | Подразделение       |
| •                              | ▼                   |
| Роль менеджера                 | окпо                |
| •                              |                     |
|                                | Альт. код ресторана |
| 🗌 Показывать все элементы      | ▼                   |
|                                |                     |
| Ок Отмена                      |                     |

Рис. 21

#### 4.2.2 **РДГ-отчеты**

На закладке PDF-отчеты производится настройка сохранения отчетов в формате PDF и отправку их на почту (Рис. 22).

|                                           | Настройки почты      |
|-------------------------------------------|----------------------|
| Настройки отчетов                         | Сервер               |
| Реквизиты ресторана РDF-Отчеты            | smtp.yandex.ru : 465 |
| Путь сохранения                           |                      |
| C:\Users\Marianna\Desktop\Отчеты CashMan\ | ucs@ucs.ru           |
| 🔲 Не сохранять                            | Пароль:              |
| V Oropas arrs no E-Mail                   | ****                 |
|                                           | Шифорение            |
| 🗆 Отправлять по HTTP                      | Require TLS          |
|                                           | 0770277707           |
|                                           | Urs@ucs.ru           |
|                                           | -                    |
|                                           | Получатель           |
|                                           | ucs@ucs.ru           |
|                                           | Тема                 |
|                                           | Cashman PDF Report   |
| Ок Отмена                                 | Содержимое письма    |
|                                           |                      |
|                                           | Ок Отмена            |
|                                           |                      |
|                                           | Рис. 22              |

Нажмите кнопку **[ОК]** для сохранения настроек, **[Отмена]** – для отказа от выполнения операции.

#### 4.3 Реквизиты

В справочнике «Реквизиты» можно создать список дополнительных реквизитов для корреспондентов. Для создания реквизита нажмите кнопку [I], введите название реквизита и нажмите кнопку [OK] для сохранения настроек, [Cancel] – для отказа от выполнения операции.

|      | <i>🖉</i> Реквизиты |    |       |   |
|------|--------------------|----|-------|---|
|      | 📄 🎭 🗙              |    |       |   |
|      | Реквизит           |    | Δ     |   |
|      | Адрес              |    |       |   |
|      | Ген. директор      |    |       |   |
|      | Телефон            |    |       |   |
|      |                    |    |       |   |
| Доба | вить реквизит      |    |       | × |
| Укаж | ките имя           |    |       |   |
|      |                    | ОК | Cance | ! |

Рис. 23

Новый реквизит будет доступен для добавления в свойства каждого корреспондента (Рис. 24).

Чтобы добавить реквизит корреспонденту, зайдите в справочник Корреспонденты. На закладке Настройки, в свойствах группы корреспондентов, нажмите кнопку . В окне Добавить реквизит выберите реквизит из всплывающего списка. Нажмите кнопку [OK] для сохранения реквизита, [Отмена] – для отказа от выполнения операции.

| Кассова<br>Смены                               | я книга - [Редан<br>Локументы Отч | ктор корреспондентов]<br>еты Настройки                                         |                                                                                   |  |
|------------------------------------------------|-----------------------------------|--------------------------------------------------------------------------------|-----------------------------------------------------------------------------------|--|
| $\mathbb{E} \times$                            | Hard Hard And                     |                                                                                |                                                                                   |  |
| Касса<br>(R-Кеерег)<br>Фискально<br>чстройство | Касса<br>Касса<br>Фругие          | Настройки Корреспонденты<br>Настройки<br>Имя<br>Тип корреспондента             | Банк<br>Пользовательский (все рестораны)                                          |  |
| Банк<br>Банк<br>Сейф                           | Тип<br>Фискально                  | Реквизиты<br>БИК Дл<br>Банк-получатель<br>Р/С (получателя)<br>Р/С (получателя) | бавить реквизит №<br>обавить реквизит<br>елефон<br>дрес<br>ен. директор<br>оттепа |  |
| 🔌 Редакт                                       | гор корреспо                      |                                                                                |                                                                                   |  |
| Пользовате                                     | ль: Иванов А.А., Д                | оставка 3.3, Смена: №2 (10.12.20                                               | 119), Версия: 0.0.1.194<br>Рис. 24                                                |  |

## 4.4 Корреспонденты

В справочнике Настройки - Корреспонденты заведите список корреспондентов для ресторана.

Окно справочника корреспондентов состоит из двух частей. В правой части располагается список групп корреспондентов, а в правой – свойства этих групп (Рис. 25).

Предустановленные группы корреспондентов отмечены знаком Удалить такие группы нельзя.

| 🖉 Кассова                                      | зя книга - [Р               | Редактор корреспондентов]                                                                                | <u>_                                    </u> |
|------------------------------------------------|-----------------------------|----------------------------------------------------------------------------------------------------|----------------------------------------------|
| 💩 Смены                                        | Документы                   | Отчеты Настройки                                                                                         | _ 8 ×                                        |
| $\ge$ $\times$                                 |                             |                                                                                                    |                                              |
| Касса<br>(R-Кеерег)<br>Фискально<br>устройство | Касса<br>Касса<br>ре Другие | Настройки Корреспонденты<br>Настройки<br>Имя Банк<br>Тип корреспондента Пользовательский (все рестораны) |                                              |
| Банк<br>Банк<br>Сейф                           | Гип<br>Тип<br>Фискальн      | Реквизиты<br>БИК<br>Банк-получатель<br>Р/С (локальный)<br>Р/С (получателя)                               |                                              |
| 👋 Редак                                        | тор корресп                 |                                                                                                    |                                              |
| Пользовате                                     | ль: Иванов А.               | .А., Доставка 3.3, Смена: №2 (10.12.2019), Версия: 0.0.1.194                                             | 11.                                          |
|                                                |                             | Рис. 25                                                                                                  |                                              |

При необходимости можно добавить новую группу корреспондентов. Для этого воспользуйтесь кнопкой расположенной на панели инструментов. Укажите название группы. Нажмите кнопку **[OK]** для сохранения группы, **[Cancel]** – для отказа от выполнения операции.

| 🔗 Кассовая<br>🔊 Смены 🖉                         | книга - [Редан<br>Јокументы Отч | ктор корреспондентов]<br>еты Настройки                                                                                                    | ×                                       |
|-------------------------------------------------|---------------------------------|----------------------------------------------------------------------------------------------------|-----------------------------------------|
| Касса<br>(R-Кеерег)<br>Фискальное<br>устройство | Сасса<br>Касса<br>Другие        | Настройки Корреспонденты<br>— Настройки<br>Имя Б<br>Тип корреспондента П                                                                                                    | анк.<br>юльзовательский (все рестораны) |
| Банк<br>Банк<br>Сейф                            | Гип<br>Фискально                | В Колороди и Колородии и Колородии и Коло | CK Cancel                               |
| Редактор корреспо                               |                                 |                                                                                                    |                                         |
| пользователь                                    | : иванов А.А., Д                | оставка э.э, смена: №2 (10.12.201                                                                                                    | а, 26                                   |

Рис. 26 Группы корреспондентов, созданные вручную, можно удалить. Для этого выделите нужную группу и воспользуйтесь кнопкой 🗙 на панели инструментов (Рис. 27).

| 🖉 Кассовая          | а книга - [Реда   | ктор корреспондентов]           |                                    | - O X |
|---------------------|-------------------|---------------------------------|------------------------------------|-------|
| 💩 Смены             | Документы Отч     | четы Настройки                  |                                    | _ 8 × |
|                     |                   |                                 |                                    |       |
|                     | 5                 | Настройки Корреспондент         | ъ                                  |       |
|                     |                   | <ul> <li>Настройки</li> </ul>   |                                    |       |
| (B-Keeper)          | Kacca             | Имя                             | Новая группа                       |       |
| ((1100000))         |                   | Тип корреспондента              | Текст                              |       |
|                     | 5                 |                                 |                                    |       |
| Фискальное          | Hoeag council     |                                 |                                    |       |
| устройство          | s mosar pyrna     |                                 |                                    |       |
|                     |                   |                                 |                                    |       |
|                     |                   | Реквизиты                       |                                    |       |
| Другие              | Банк              | 1 ordenoviron                   |                                    |       |
|                     |                   |                                 |                                    |       |
|                     | 5                 |                                 |                                    |       |
|                     | <b>_</b>          |                                 |                                    |       |
| Тип                 | Сейф              |                                 |                                    |       |
| Фискально.          |                   |                                 | <no data="" display="" to=""></no> |       |
|                     |                   |                                 |                                    |       |
|                     |                   |                                 |                                    |       |
|                     |                   |                                 |                                    |       |
|                     |                   |                                 |                                    |       |
| 🚜 Редактор корреспо |                   |                                 |                                    |       |
| Пользовател         | ь: Иванов А.А., Д | оставка 3.3, Смена: №2 (10.12.) | 2019), Версия: 0.0.1.194           |       |
| Ľ.                  |                   |                                 |                                    | 111   |

Рис. 27

Поскольку операция удаления группы корреспондентов является необратимой, система запросит подтверждение операции (Рис. 28). Нажмите кнопку [Да] для удаления группы, [Her] для отказа от операции.

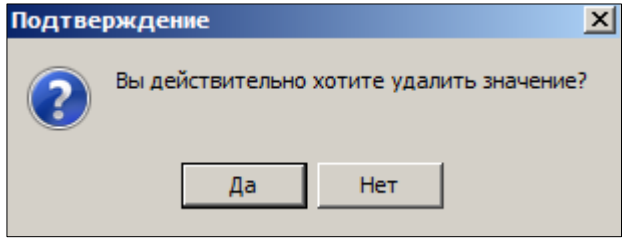

Рис. 28

Для работы с приложением необходимо заполнить три предустановленные группы корреспондентов: Банк, Сейф, Фискальное устройство.

Для создания корреспондента выберите нужную группу корреспондентов. В правой части окна корреспондентов содержатся

свойства выбранной группы корреспондентов. Поле свойств разделено на две закладки: Настройки и Корреспонденты.

На закладке Настройки отображается список доступных реквизитов (Рис. 29).

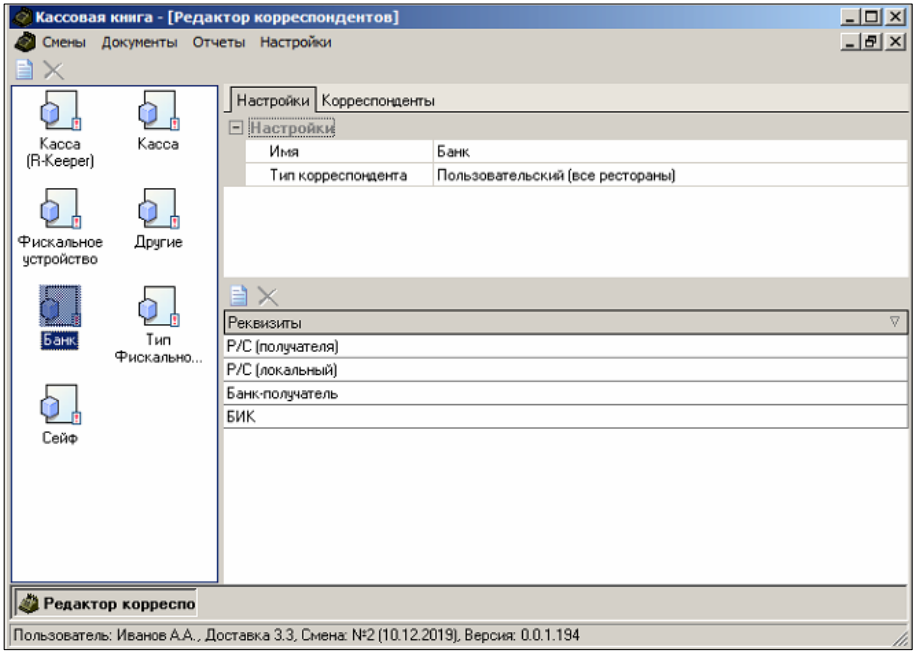

Рис. 29

При необходимости можно добавить дополнительные реквизиты

корреспондентам. Для этого нажмите кнопку 🗐 в нижней части окна Настройки и выберите реквизит из ниспадающего списка.

| Кассовая книга -         | [Редактор корреспондентов]                                                                                                    |       |
|--------------------------|----------------------------------------------------------------------------------------------------|-------|
| 🥔 Смены Докумен          | ы Отчеты Настройки                                                                                                    | _ 8 × |
| $\blacksquare$ ×         |                                                                                                    |       |
| Kacca<br>(R-Keeper)      | Настройки Корреспонденты<br>Настройки<br>Имя Банк<br>Тип корреспондента Пользовательский (все рестораны)                                                           |       |
| Фискальное Дру           | ue III                                                                                                    |       |
| устроиство               | Добавить реквизит                                                                                                    |       |
| Банк Ти<br>Фиска<br>Сейф | Реквизиты<br>Р/С (получателя)<br>Р/С (получателя)<br>Р/С (получателя)<br>Р/С (получателя)<br>Банк-получатель<br>БИК<br>Гелефон<br>Адрес<br>Ген. директор<br>оттена | ▽     |
|                          | A A Degraphy 2.2 Cyclus: M22(10.12.2010) Reports: 0.0.1.194                                                                                                    |       |
| Пользователь: Ивано      | .н.н., доставка 5.5, смена: №2 (то. 12.2015), версия: 0.0.1.194                                                                                                    | 14    |

Рис. 30

Нажмите кнопку **[ОК]** для сохранения реквизита, **[Отмена]** – для отказа от выполнения операции.

На закладке Корреспонденты расположены корреспонденты соответствующей группы.

#### Рабочие кнопки окна Корреспонденты

📃 - добавление нового корреспондента

Корреспондент, отмеченный этим знаком, будет являться корреспондентом по умолчанию и будет автоматически выбран при создании документа.

ᆇ - изменение корреспондента

🗙 - удаление корреспондента

| 🥥 Кассовая книга - [Редак                                                          | ктор корреспондентов]    |                                                                                      |                                             |  |
|------------------------------------------------------------------------------------|--------------------------|--------------------------------------------------------------------------------------|---------------------------------------------|--|
| 🥔 Смены Документы Отчи                                                             | еты Настройки            |                                                                                      | _ 8 ×                                       |  |
| $\blacksquare$ ×                                                                   |                          |                                                                                      |                                             |  |
| Касса<br>(R-Кеерег)<br>Фискальное<br>устройство<br>Банк<br>Тип<br>Фискально        | Настройки Корреспонденты | Реквизит △<br>Адрес<br>БИК<br>Банк-получатель<br>Р/С (покальный)<br>Р/С (получателя) | Данные<br>044525201<br>40702810500020002916 |  |
| 🗳 Редактор корреспо                                                                |                          |                                                                                      |                                             |  |
| Пользователь: Иванов А.А., Доставка 3.3, Смена: №2 (10.12.2019), Версия: 0.0.1.194 |                          |                                                                                      |                                             |  |
| Рис. 31                                                                            |                          |                                                                                      |                                             |  |

Для добавления нового корреспондента нажмите кнопку . Укажите название корреспондента. Нажмите кнопку [OK] для сохранения корреспондента, [Cancel] – для отказа от выполнения операции.

| Кассова:<br>Массова:<br>Смены                                                                                | я книга - [Редан<br>Документы Отч             | ктор корреспондентов]<br>еты Настройки                                                                |                                                                                                | _□×                                         |
|----------------------------------------------------------------------------------------------------|-----------------------------------------------|----------------------------------------------------------------------------------------------------|------------------------------------------------------------------------------------------------|---------------------------------------------|
| Сисны<br>Касса<br>(R-Кеерет)<br>Фискальног<br>устройство<br>Банк                                             | документы Отч<br>Касса<br>Фругие<br>Фискально | настройки<br>Настройки<br>Корреспонденты<br>С<br>ПАО АКБ<br>"АВАНГАРД" ФИЛИАЛ<br>Новый<br>Укажите имя | Реквизит △<br>Адрес<br>БИК<br>Банк-получатель<br>Р/С (получателя)<br>Р/С (получателя)<br>ОК Са | Данные<br>044525201<br>40702810500020002916 |
| Редактор корреспо           Пользоватор: Мезиле А.А. Полтавка 3.3. Смена: №2 (10.12.2019). Версик: 0.0.1.194 |                                               |                                                                                                    |                                                                                                |                                             |
| Рис. 32                                                                                                    |                                               |                                                                                                    |                                                                                                |                                             |

Корреспондент, отмеченный знаком 🙆, будет являться корреспондентом по умолчанию и будет автоматически выбран при создании документа.

#### 4.4.1 Банк

Корреспонденты данной группы используются при создании документов инкассации в банк и является общим для всех ресторанов. В свойствах корреспондента необходимо заполнить следующие реквизиты: БИК, Банк-получатель, Р/С(локальный), Р/С(получателя).

Если в качестве локального банка (инкассатор) и банкаполучателя выступают разные банки, то поле *P/C(получателя)* заполняется только в реквизитах банка получателя.

| 👌 Кассовая книга - [Редактор корреспондентов]                                                     |                              |                     |             |                                                          |                                                    |
|---------------------------------------------------------------------------------------------------|------------------------------|---------------------|-------------|----------------------------------------------------------|----------------------------------------------------|
| 💩 Смены                                                                                           | Документы                    | Отчеты Настройки Р  | есторанн    | ые смены                                                 | _ 8 ×                                              |
| Касса<br>(Я.К.еерет)<br>Фискальное<br>устройство<br>Банк                                          | Касса<br>Другие<br>Фискально | Настройки Корреспон | аенты<br>ж" | Реквизит ∆<br>БИК<br>Банк-получатель<br>Р/С (получателя) | Данные<br>Банк "Аванс"<br>0789709870<br>08908908-0 |
| <mark>а Редактор корреспо</mark><br>Пользователь: Всемогущий, Москва - 5 Авеню, Версия: 0.0.1.132 |                              |                     |             |                                                          |                                                    |
|                                                                                                   |                              |                     | -           | 22                                                       |                                                    |

Рис. 33

#### 4.4.2 Фискальное устройство

Корреспонденты данной группы используются при создании Zотчетов. Реквизиты корреспондентов автоматически подставляются в печатные формы KM-6, KM-7.

Фискальные устройства создаются в отдельности для каждого ресторана. На каждом локальном (Slave) сервере доступен свой список фискальных устройств.

| 💩 Кассовая і                                                                                            | 🛿 Кассовая книга - [Редактор корреспондентов] |                                                             |                     |                                                                                                    |                                                                      |
|----------------------------------------------------------------------------------------------------|-----------------------------------------------|-------------------------------------------------------------|---------------------|----------------------------------------------------------------------------------------------------|----------------------------------------------------------------------|
| 💩 Смены                                                                                                 | Документы                                     | Отчеты Настр                                                | оойки Ресторанн     | ые смены                                                                                                    | - 8 ×                                                                |
| <ul> <li>Касса<br/>(Я-Кеерег)</li> <li>Фискальное<br/>устройство</li> <li>Банк</li> <li>Сейф</li> </ul> | Касса<br>Другие<br>Другие<br>Тип<br>Фискально | Настройки К<br>С<br>С<br>Касса<br>Касса<br>Касса3<br>Касса2 | орреспонденты       | Реквизит △<br>ID Фискального устройства<br>Касса<br>Кад<br>Мадель<br>Производственный номер<br>Регистрационный номер<br>Тип Фискального устройства | Данные<br>108211<br>Касса 1<br>Штриек-ФР-К<br>34724<br>FR Shtrih FRK |
| а Редактор корреспо                                                                                     |                                               |                                                             |                     |                                                                                                    |                                                                      |
| Пользователь                                                                                            | : всемогущий, г                               | москва - 5 Авеню,                                           | . версия: 0.0.1.132 |                                                                                                    |                                                                      |
|                                                                                                    | Рис 34                                        |                                                             |                     |                                                                                                    |                                                                      |

Значение поля Касса выбирается из списков корреспондентов Фискальное устройство и Касса.

Группа корреспондентов *Касса* заполняется в том случае, если будет производиться учет денежных средств из сторонних программ (например, USC-Премьера).

#### 4.4.3 Сейф

Корреспонденты данной группы используются при создании документов прихода, расхода, перемещения и инкассации в банк. При создании купюрного сейфа, установите флаг в свойствах реквизита *Купюрный сейф*.

Сейфы создаются в отдельности для каждого ресторана. На каждом локальном (Slave) сервере доступен свой список сейфов.

| 🖉 Кассова                                                                          | я книга - [Редан | ктор корреспондентов]            |               |        |
|------------------------------------------------------------------------------------|------------------|----------------------------------|---------------|--------|
| 💩 Смены                                                                            | Документы Отч    | еты Настройки                    |               | _ 8 ×  |
| ightarrow                                                                          |                  |                                  |               |        |
| Kacca<br>(R-Keeper)                                                                | Kacca            | Настройки Корреспонденты         | Реквизит 🛆    | Данные |
| Фискально<br>устройство                                                            | рани Сругие<br>С | Некупюрный Купюрный<br>сейф сейф | купорный сейф |        |
| <b>р</b> анк                                                                       | Гип<br>Фискально |                                  |               |        |
| Сейф                                                                               |                  |                                  |               |        |
|                                                                                    |                  |                                  |               |        |
| Редактор корреспо                                                                  |                  |                                  |               |        |
| Пользователь: Иванов А.А., Доставка 3.3, Смена: №2 (10.12.2019), Версия: 0.0.1.194 |                  |                                  |               |        |
| Рис. 35                                                                            |                  |                                  |               |        |

# 5 Смены

#### 5.1 Открытые смены

Справочник «Открытые смены» в режиме on-line показывает смены кассовых ящиков, которые в данный момент времени открыты на кассовых станциях (Рис. 36).

При просмотре открытых смен можно увидеть: время и дату открытия смены, сумму денег в кассе, сумму денег по внесениям и инкассациям, имя кассира зарегистрированного на ящик.

Для просмотра открытых смен, в *r\_keeper\_*7 должен быть настроен Онлайн сбор данных.

| Q  | Кассовая книга - [Открытые сме                                | ны]                          |             |            |               |               |                    | _ 🗆 🗵         |
|----|---------------------------------------------------------------|------------------------------|-------------|------------|---------------|---------------|--------------------|---------------|
| 4  | Смены Документы Отчеты Наст                                   | гройки                       |             |            |               |               |                    | _ 8 ×         |
| 2  |                                                               |                              |             |            |               |               |                    |               |
| п  |                                                               |                              |             |            |               |               |                    |               |
| I. |                                                               |                              | 10          |            |               |               |                    |               |
| Ka | ссовый сере № смены Ящик Касса<br>15022 47742977 100190 Новос | Кассир                       | Валюта      |            | Итого (инкас) | Итого (касса) | Дата от<br>2019-12 | Время открыти |
| 1- | 13023 47742377 100130. Hobas                                  | Станция г оператор_33        | Гуоли       | 0          | 300,0         |               | 0 2013.12          | 13:55:10      |
|    | 2019 12 13                                                    | премя открытия<br>16-32-54   |             | Пополнение | dinne a       |               | сумма              | 1000          |
|    | 2019.12.13                                                    | 16:33:39                     |             | Изъятие из | яшика         |               |                    | -100          |
|    |                                                               |                              |             |            |               |               |                    |               |
|    |                                                               |                              |             |            |               |               |                    |               |
|    |                                                               |                              |             |            |               |               |                    |               |
|    |                                                               |                              |             |            |               |               |                    |               |
|    |                                                               |                              |             |            |               |               |                    |               |
|    |                                                               |                              |             |            |               |               |                    |               |
|    |                                                               |                              |             |            |               |               |                    |               |
|    |                                                               |                              |             |            |               |               |                    |               |
|    |                                                               |                              |             |            |               |               |                    |               |
|    |                                                               |                              |             |            |               |               |                    |               |
|    |                                                               |                              |             |            |               |               |                    |               |
|    |                                                               |                              |             |            |               |               |                    |               |
| L  |                                                               |                              |             |            |               |               |                    |               |
|    | Открытые смены                                                |                              |             |            |               |               |                    |               |
| Пс | льзователь: Иванов А.А., Доставка 3.                          | 3, Смена: №2 (10.12.2019), В | ерсия: 0.0. | 1.194      |               |               |                    | 1             |

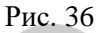

#### 5.2 Закрытые смены

Справочник «Закрытые смены» содержит информацию по закрытым сменам кассовых ящиков: дату и время закрытия, имя кассира, имя станции и сумму инкассации. В этом же справочнике выполняется операция подсчета денег в ящике.

В списке могут быть показаны смены в статусах Открыта, Закрыта, Посчитана.

Каждая смена представлена в виде строки, в начале которой находится знак «+». Нажмите «+», чтобы увидеть содержимое смены. В свернутом списке будут показаны все подкрепления и инкассации, сделанные в течение смены.

| 💩 Кассовая книга   | - [Закрытые смены]               |                   |             |                 |        |               |               |       |                |           | • ×       |
|--------------------|----------------------------------|-------------------|-------------|-----------------|--------|---------------|---------------|-------|----------------|-----------|-----------|
| 🧔 Смены Док        | ументы Отчеты Настройки          | Ресторанные смены |             |                 |        |               |               |       |                |           | - 6 7     |
|                    |                                  |                   |             |                 |        |               |               |       |                |           |           |
|                    |                                  |                   |             |                 |        |               |               |       |                |           |           |
|                    |                                  |                   |             |                 |        |               |               |       |                |           |           |
| Kacca              | Кассир                           | № смены           | Ящик        | Кассовый сервер | Banora | Итого (инкас) | Дата закрытия | Δ     | Время закрытия | Состояние | 2         |
| Kacca 1            | Юсупова Д.М.                     | 378798081         | Ящик 1      | MIDS02_01       | Рубли  | -7 810,0      | 29.10.2015    |       | 17:13:37       | Закрыта   |           |
| E Kacca 3          | Юсупова Д.М.                     | 378798084         | Ящик 3      | MIDS02_01       | Рубли  | -25 710,0     | 29.10.2015    |       | 21:55:44       | Закрыта   |           |
| Дата открытия      |                                  | Bpe               | ня открытия |                 |        | Причина       |               | Сумма |                |           |           |
| 2015.10.29         |                                  | 18:0              |             |                 |        |               |               |       |                |           | 2 500,00  |
| 2015.10.29         |                                  | 21:5              | 4:50        |                 |        |               | 0             |       |                |           | 28 210,00 |
| Kacca 2            | Цыганов Ю.А.                     | 378798083         | Ящик 2      | MIDS02_01       | Рубли  | -20 020,0     | 30.10.2015    |       | 00:50:21       | Закрыта   |           |
| Kacca 2            | Халатян Б.Ж.                     | 378863621         | Ящик 2      | MIDS02_01       | Рубли  | -18 450,0     | 31.10.2015    |       | 00:52:36       | Закрыта   |           |
| 📧 Kacca 3          | Цыганов Ю.А.                     | 378963622         | Ящик 3      | MIDS02_01       | Рубли  | -45 380.0     | 31.10.2015    |       | 00:53:35       | Закрыта   |           |
| ■ Kacca 3          | Халатян Б.Ж.                     | 378929159         | Ящик 3      | MIDS02_01       | Рубли  | -50 470,0     | 31.10.2015    |       | 19.58.08       | Закрыта   | -         |
| Kacca 2            | Медведько А.А.                   | 378929160         | Ящик 2      | MIDS02_01       | Рубли  | -72 800,0     | 01.11.2015    |       | 01:05:33       | Закрыта   |           |
| Kacca 2            | Юсупова Д.М.                     | 378994697         | Ящик 2      | MIDS02_01       | Рубли  | -42 840,0     | 01.11.2015    |       | 22:06:14       | Закрыта   |           |
|                    | Гусева Е.В.                      | 378994698         | Ящик З      | MIDS02_01       | Рубли  | -19 550,0     | 01.11.2015    |       | 16:56:49       | Закрыта   |           |
| Kacca 4            | Медведько А.А.                   | 378994699         | Ящик 4      | MIDS02_01       | Рубли  | -37 820,0     | 02.11.2015    |       | 00:55:42       | Закрыта   |           |
| Kacca 3            | Юсупова Д.М.                     | 379060236         | Ящик З      | MIDS02_01       | Рубли  | -25 750,01    | 03.11.2015    |       | 00:14:25       | Закрыта   |           |
| Kacca 2            | Цыганов Ю.А.                     | 379060237         | Ящик 2      | MIDS02_01       | Рубли  | -19 260,0     | 03.11.2015    |       | 00:14:24       | Закрыта   |           |
| - × - 2            | V                                | 030105234         | a a         | NID.CO3.01      | 0.4    | 2,150,0       | 04.11.2015    |       | 00.55.05       | -         | _         |
| 🔝 🗹 (Состояние     |                                  |                   |             |                 |        |               |               |       |                | Hact      | ронть     |
| 👌 Закрытые см      | тены                             |                   |             |                 |        |               |               |       |                |           |           |
| Пользователь: Всен | иогущий, Москва - 5 Авеню, Верси | ex 0.0.1.132      |             |                 |        |               |               |       |                |           |           |

Рис. 37

Чтобы подсчитать деньги в кассовом ящике, установите курсор на нужную смену ящика, разверните содержимое смены, установите

курсор на строку с операцией и нажмите кнопку

В окне «Новый документ», в поле *Сейф*, выберите сейф, в который было сделано изъятие (инкассация) из кассового ящика или внесение в кассовый ящик.

| Новый документ     |                       | ×        |  |  |  |  |  |  |  |  |
|--------------------|-----------------------|----------|--|--|--|--|--|--|--|--|
| Применить Отмен    | а Проверочная сумма   | 5 950,00 |  |  |  |  |  |  |  |  |
| Сводка Наличные    |                       |          |  |  |  |  |  |  |  |  |
| Дата               | 31.05.2013 🔹          |          |  |  |  |  |  |  |  |  |
| Тип документа      | Приход 👻              |          |  |  |  |  |  |  |  |  |
| Печатный номер     | 000002                |          |  |  |  |  |  |  |  |  |
| Оператор           | Администратор 👻       |          |  |  |  |  |  |  |  |  |
| Сейф               | Сейф 007 купюрный 🛛 💌 |          |  |  |  |  |  |  |  |  |
| Тип корреспондента | Kacca 👻               |          |  |  |  |  |  |  |  |  |
| Корреспондент      | VAR_ST02 👻            |          |  |  |  |  |  |  |  |  |
| Валюта             | Рубли 👻               |          |  |  |  |  |  |  |  |  |
| Сумма              | 0,00                  |          |  |  |  |  |  |  |  |  |
|                    |                       |          |  |  |  |  |  |  |  |  |
|                    |                       |          |  |  |  |  |  |  |  |  |
|                    |                       |          |  |  |  |  |  |  |  |  |
|                    |                       |          |  |  |  |  |  |  |  |  |
|                    |                       |          |  |  |  |  |  |  |  |  |
|                    |                       |          |  |  |  |  |  |  |  |  |
|                    |                       |          |  |  |  |  |  |  |  |  |
|                    |                       |          |  |  |  |  |  |  |  |  |

Рис. 38

Если был выбран сейф с покупюрным учетом средств, автоматически будет открыта закладка *Наличные*. На закладке *Наличные* укажите количество каждой купюры в сейфе. Для сохранения документа нажмите кнопку [Применить], для отказа от операции нажмите кнопку [Отмена].

| Новый документ  |                 |              | ×      |
|-----------------|-----------------|--------------|--------|
| Применить От    | мена Проверочна | я сумма 5 95 | 0,00   |
| Сводка Наличные | ]               |              |        |
| 5 тысяч рублей  | 5000,00 x       | 0 🛊 =        | . 0,00 |
| Тысяча рублей   | 1000,00 ×       | 0 🛊 =        | . 0,00 |
| 500 рублей      | 500,00 ×        | 0 🔹 =        | . 0,00 |
| 100 рублей      | 100,00 ×        | 0 🔹 =        | . 0,00 |
| 50 рублей       | 50,00 ×         | 0 🔹 =        | . 0,00 |
| 10 рублей       | 10,00 ×         | 0 🔹 =        | . 0,00 |
| 5 рублей        | 5,00 ×          | 0 🔹 =        | . 0,00 |
| 2 рубля         | 2,00 ×          | 0 🔹 =        | . 0,00 |
| 1 рубль         | 1,00 ×          | 0 🔹 =        | . 0,00 |
| 50 копеек       | 0,50 ×          | 0 🔹 =        | . 0,00 |
| 10 копеек       | 0,10 ×          | 0 🔹 =        | . 0,00 |
| 5 копеек        | 0,05 x          | 0 🔹 =        | . 0,00 |
| 1 копейка       | 0,01 x          | 0 🔹 =        | . 0,00 |
|                 |                 | Завершить    | 0,00   |

Рис. 39

Если сумма денег в смене ящика не совпала с суммой, указанной пользователем, при сохранении документа система выдаст сообщение:

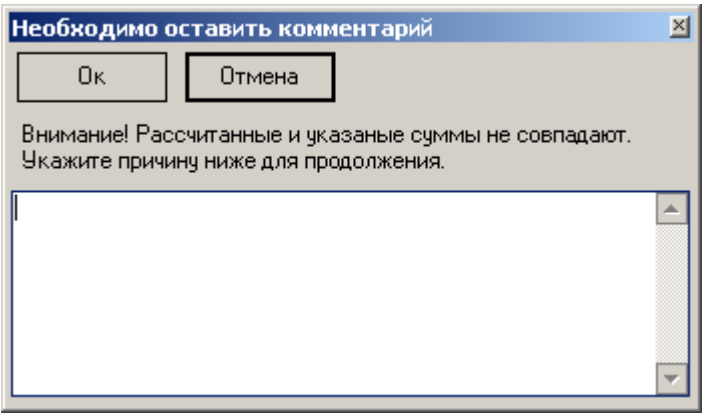

Рис. 40

Для сохранения документа обязательно нужно указать причину недостачи.

Устанавливая курсор на каждую строку с промежуточной инкассацией, произведите подсчет всех внесений и инкассаций, как указано выше.

# 6 Документы. Перемещение денежных средств

В справочнике *Документы* создаются перемещения денежных средств (Рис. 41).

| 9  | 🧟 Кассовая книга - [Документы]                                                                                                    |                  |         |               |              |                        |       |               |             |             |            |            |
|----|----------------------------------------------------------------------------------------------------|------------------|---------|---------------|--------------|------------------------|-------|---------------|-------------|-------------|------------|------------|
| 4  | Смены Документы Отчеты Настройки Х                                                                                                    |                  |         |               |              |                        |       |               |             |             |            |            |
| 2  |                                                                                                    |                  |         |               |              |                        |       |               |             |             |            |            |
| Г  | Перетащите имя поля сюда для группировки по этому полю                                                                                                    |                  |         |               |              |                        |       |               |             |             |            |            |
| Π  | ооведен 🔽                                                                                                    | Сейф             | Печ⊽    | Тип корреспо  | нд (Коррес   | пондент                | Валюл | Типдокумента  | Кассир      | Оператор    | Сумма      | Дата       |
|    | <b>V</b>                                                                                                    | Купюрный сейф    | 000026  | Банк          | TAO AF       | (Б "АВАНГАРД"          | Рубли | Расход        |             | Оператор_33 | -610,00    | 2019.12.11 |
|    | 10 рублей                                                                                                    |                  |         |               | -1           | -10                    | ,00   |               |             |             |            |            |
|    | 200 рубле                                                                                                    | й                |         |               | -2           | -400                   | ,00   |               |             |             |            |            |
|    | 100 рубле                                                                                                    | й                |         |               | -2           | -200                   | ,00   |               |             |             |            |            |
| Ŧ  |                                                                                                    | Купюрный сейф    | 000025  | Kacca (R-Kee  | per) Новая I | Станция доставки 3.3   | Рубли | Расход        | Оператор_33 | Оператор_33 | -1 000,00  | 2019.12.11 |
| +  | •                                                                                                    | Купюрный сейф    | 000024  | Kacca (R-Kee  | per) Новая I | Станция доставки 3.3   | Рубли | Приход        | Оператор_33 | Оператор_33 | 1 210,00   | 2019.12.11 |
| +  | ✓                                                                                                    | Купюрный сейф    | 000023  | Kacca (R-Keej | per) Новая   | Станция доставки 3.3   | Рубли | Приход        | Оператор_33 | Оператор_33 | 100,00     | 2019.12.11 |
| +  | ✓                                                                                                    | Купюрный сейф    | 000022  | Kacca (R-Kee  | рег) Новая   | Станция доставки 3.3   | Рубли | Расход        | Оператор_33 | Оператор_33 | -1 000,00  | 2019.12.11 |
| +  | <b>v</b>                                                                                                    | Купюрный сейф    | 000021  | Kacca (R-Keej | per) Новая   | Станция доставки 3.3   | Рубли | Приход        | Оператор_33 | Оператор_33 | 1 300,00   | 2019.12.11 |
| L  | ✓                                                                                                    | Купюрный сейф    | 000020  | Другие        |              |                        | Рубли | Инветаризация |             | Оператор_33 | 0,00       | 2019.12.11 |
| ÷  | <ul> <li>Image: A start of the start of the start of</li></ul> | Купюрный сейф    | 000019  | Банк          | TAO AK       | (Б "АВАНГАРД"          | Рубли | Расход        |             | Оператор_33 | -28 320,00 | 2019.12.11 |
| Ŧ  |                                                                                                    | Купюрный сейф    | 000018  | Kacca (R-Keej | per) Новая I | Станция доставки 3.3   | Рубли | Приход        | Иванов А.А. | Оператор_33 | 1 520,00   | 2019.12.11 |
| Ŧ  | ✓                                                                                                    | Купюрный сейф    | 000017  | Kacca (R-Kee  | per) Новая I | Станция доставки 3.3   | Рубли | Приход        | Иванов А.А. | Оператор_33 | 100,00     | 2019.12.11 |
| +  | <ul><li>✓</li></ul>                                                                                                    | Купюрный сейф    | 000016  | Kacca (R-Kee  | per) Новая I | Станция доставки 3.3   | Рубли | Расход        | Иванов А.А. | Оператор_33 | -1 000,00  | 2019.12.11 |
| +  | ✓                                                                                                    | Купюрный сейф    | 000015  | Kacca (R-Keej | per) Новая   | Станция доставки 3.3   | Рубли | Приход        | Иванов А.А. | Оператор_33 | 200,00     | 2019.12.11 |
| +  | <ul><li>✓</li></ul>                                                                                                    | Купюрный сейф    | 000014  | Kacca (R-Keej | per) Новая   | Станция доставки 3.3   | Рубли | Расход        | Оператор_33 | Оператор_33 | -500,00    | 2019.12.11 |
| +  | ✓                                                                                                    | Купюрный сейф    | 000013  | Kacca (R-Keej | per) Новая   | Станция доставки 3.3   | Рубли | Приход        | Оператор_33 | Оператор_33 | 200,00     | 2019.12.11 |
| +  | <ul><li>✓</li></ul>                                                                                                    | Купюрный сейф    | 000012  | Kacca (R-Keej | per) Новая   | Станция доставки 3.3   | Рубли | Приход        | Иванов А.А. | Оператор_33 | 700,00     | 2019.12.11 |
| +  | <ul> <li>Image: A start of the start of the start of</li></ul> | Купюрный сейф    | 000011  | Kacca (R-Keej | per) Новая   | Станция доставки 3.3   | Рубли | Расход        | Оператор_33 | Оператор_33 | -11 000,00 | 2019.12.11 |
| +  | ✓                                                                                                    | Купюрный сейф    | 000010  | Kacca (R-Kee  | per) Новая I | Станция доставки 3.3   | Рубли | Приход        | Иванов А.А. | Оператор_33 | 12 000,00  | 2019.12.11 |
| +  | ✓                                                                                                    | Купюрный сейф    | 000009  | Kacca (R-Keej | per) Новая I | Станция доставки 3.3   | Рубли | Приход        | Иванов А.А. | Оператор_33 | 500,00     | 2019.12.11 |
| +  | ✓                                                                                                    | Купюрный сейф    | 000008  | Kacca (R-Kee  | per) Новая   | Станция доставки 3.3   | Рубли | Расход        | Иванов А.А. | Оператор_33 | -500,00    | 2019.12.11 |
| ×  | 🗹 🗹 (Прог                                                                                                    | зеден <> 0)      |         |               |              |                        |       |               |             |             | На         | астроить   |
|    | 🔰 Докуме                                                                                                    | нты              |         |               |              |                        |       |               |             |             |            |            |
| По | ользователи                                                                                                    | : Иванов А.А., Д | оставка | 3.3, Смена: № | 2 (10.12.20  | 19), Версия: 0.0.1.194 |       |               |             |             |            |            |
|    |                                                                                                    |                  |         |               |              | D                      | 4.1   |               |             |             |            |            |

Рис. 41

Для создания перемещения нажмите кнопку . В появившемся окне выберите причину перемещения: *Приход/расход*, *Переместить в другой сейф*, *Инкассация в банк*. Заполните все необходимые поля: *Сейф*, *Валюта* (по умолчанию подставляется национальная валюта), *Переместить в сейф* (в случае выбора причин - *Переместить в другой сейф* и Инкассация в банк).

| Причина                                                           |          |
|-------------------------------------------------------------------|----------|
| Причина                                                           |          |
| Приход / расход                                                   | <b>~</b> |
| Приход / расход<br>Переместить в другой сейф<br>Инкассация в банк |          |
| Переместить в сейф                                                |          |
|                                                                   | ~        |
| Валюта                                                            |          |
| Рубли                                                             | ~        |
| Ок                                                                | Отмена   |

Рис. 42

Рассмотрим создание основных документов перемещения.

#### 6.1 Приход/расход

Для создания перемещения нажмите кнопку . В появившемся окне выберите причину *Приход/расход*. Выберите также сейф и валюту. Выбрать можно только ту валюту, у которой в редакторе *r\_keeper\_7* указаны номиналы. Нажмите кнопку **[Ок]** для перехода к следующему этапу создания документа, **[Отмена]** – для отказа от операции.

| Причина            | ×      |
|--------------------|--------|
| Причина            |        |
| Приход / расход    | -      |
| Сейф               |        |
| Купюрный сейф      | -      |
| Переместить в сейф |        |
|                    | 7      |
| Валюта             |        |
| Рубли              | -      |
| Ок                 | Отмена |

Рис. 43

На следующем этапе необходимо будет указать сумму и другие параметры перемещения.

В открывшемся окне *«Новый документ»* на закладке *«Сводка»* выберите тип документа: *Приход*, Расход.

Заполните поля *Тип корреспондента*, *Корреспондент*. Печатный номер выставляется автоматически.

| Новый документ     |               |          |  |  |  |  |  |  |  |  |  |
|--------------------|---------------|----------|--|--|--|--|--|--|--|--|--|
| Применить Отмена   |               |          |  |  |  |  |  |  |  |  |  |
| Сводка Наличные    |               |          |  |  |  |  |  |  |  |  |  |
| Дата               | 16.12.2019    | ▼        |  |  |  |  |  |  |  |  |  |
| Тип документа      | Приход        | ▼        |  |  |  |  |  |  |  |  |  |
| Печатный номер     | 000027        |          |  |  |  |  |  |  |  |  |  |
| Оператор           | Иванов А.А.   | <b>v</b> |  |  |  |  |  |  |  |  |  |
| Сейф               | Купюрный сейф | <b>v</b> |  |  |  |  |  |  |  |  |  |
| Тип корреспондента | Kacca         | ▼        |  |  |  |  |  |  |  |  |  |
| Корреспондент      | Kacca         | ▼        |  |  |  |  |  |  |  |  |  |
| Валюта             | Рубли         | <b>v</b> |  |  |  |  |  |  |  |  |  |
| Сумма              | 2 000,00      |          |  |  |  |  |  |  |  |  |  |
|                    |               |          |  |  |  |  |  |  |  |  |  |

#### Рис. 44

Если для документа выбран купюрный сейф, то будет доступна закладка «*Наличные*». Для таких документов выберите закладку «*Наличные*» и укажите количество каждой купюры в сейфе. В нижней строке окна «*Наличные*» ведется подсчет общей суммы документа (Рис. 45). После заполнения закладки «*Наличные*» нажмите кнопку [Завершить] для перехода к закладке «*Сводка*».

Закладка *«Наличные»* доступна для редактирования в том случае, если в свойствах сейфа стоит флаг *Купюрный сейф*.

| Новый документ  |         |         |        | ×        |
|-----------------|---------|---------|--------|----------|
| Применить Отме  | на      |         |        |          |
| Сводка Наличные |         |         |        |          |
| 5 тысяч рублей  | 5000,00 | x       | 5 🔹 =  | 25000,00 |
| 2 тысячи рублей | 2000,00 | x       | 2 🔹 =  | 4000,00  |
| Тысяча рублей   | 1000,00 | x 1     | 2 🛊 =  | 12000,00 |
| 500 рублей      | 500,00  | ×       | 0 🔹 =  | 0,00     |
| 200 рублей      | 200,00  | ×       | 0 🗘 =  | 0,00     |
| 100 рублей      | 100,00  | x 2     | 28 🜲 😑 | 2800,00  |
| 50 рублей       | 50,00   | ×       | 0 🗘 =  | 0,00     |
| 10 рублей       | 10,00   | ×       | 0 🗘 =  | 0,00     |
| 5 рублей        | 5,00    | ×       | 0 🗘 =  | 0,00     |
| 2 рубля         | 2,00    | ×       | 0 🗘 =  | 0,00     |
| 1 рубль         | 1,00    | ×       | 0 🗘 =  | 0,00     |
| 50 копеек       | 0,50    | ×       | 0 🗘 =  | 0,00     |
| 10 копеек       | 0,10    | ×       | 0 🗘 =  | 0,00     |
| 5 копеек        | 0,05    | ×       | 0 🔹 =  | 0,00     |
| 1 копейка       | 0,01    | ×       | 0 🔹 =  | 0,00     |
|                 |         | Заверши | ть     | 43800,00 |

Рис. 45

Если для создания документа был выбран некупюрный сейф, то закладка *«Наличные»* будет неактивна. Сумму документа укажите в нижней строке на закладке *«Сводка»* (Рис. 46).

| Новый документ     |                     |   |  |  |  |  |  |  |  |
|--------------------|---------------------|---|--|--|--|--|--|--|--|
| Применить Отмен    | Ia                  |   |  |  |  |  |  |  |  |
| Сводка Наличные    |                     |   |  |  |  |  |  |  |  |
| Дата               | 16.12.2019 💌        | ] |  |  |  |  |  |  |  |
| Типдокумента       | Расход 💌            | ] |  |  |  |  |  |  |  |
| Печатный номер     | 000028              | ] |  |  |  |  |  |  |  |
| Оператор           | Иванов А.А. 👻       | ] |  |  |  |  |  |  |  |
| Сейф               | Некупюрный сейф 🔹 🔻 | ] |  |  |  |  |  |  |  |
| Тип корреспондента | Kacca 👻             | ] |  |  |  |  |  |  |  |
| Корреспондент      | Kacca 👻             | ] |  |  |  |  |  |  |  |
| Валюта             | Рубли 👻             | ] |  |  |  |  |  |  |  |
| Сумма              | 1500                | ] |  |  |  |  |  |  |  |
|                    |                     |   |  |  |  |  |  |  |  |
|                    |                     |   |  |  |  |  |  |  |  |
|                    |                     |   |  |  |  |  |  |  |  |
|                    |                     |   |  |  |  |  |  |  |  |
|                    |                     |   |  |  |  |  |  |  |  |
|                    |                     |   |  |  |  |  |  |  |  |
|                    |                     |   |  |  |  |  |  |  |  |
|                    |                     |   |  |  |  |  |  |  |  |
|                    |                     |   |  |  |  |  |  |  |  |
|                    |                     |   |  |  |  |  |  |  |  |

Рис. 46

После внесения всех необходимых данных сохраните документ. Нажмите кнопку [Применить] для сохранения, [Отмена] –для отказа от выполнения операции. После сохранения в таблице документов появится новый документ. Новый документ выделяется в таблице документов отдельным цветом.

| Ø    | 🖉 Кассовая книга - [Документы]                                                       |               |         |                 |            |                   |            |               |             |            |           |           |
|------|--------------------------------------------------------------------------------------|---------------|---------|-----------------|------------|-------------------|------------|---------------|-------------|------------|-----------|-----------|
| ٢    | Сиены Документы Отчеты Настройки                                                     |               |         |                 |            |                   |            |               |             |            |           |           |
| হ    |                                                                                      |               |         |                 |            |                   |            |               |             |            |           |           |
|      |                                                                                      |               |         |                 |            |                   |            |               |             |            |           |           |
| Пе   | Перетаците имя поля сюда для группировки по этому полю                               |               |         |                 |            |                   |            |               |             |            |           |           |
| ٦р   | 1рс⊠Сейф П∈ ⊽ Тип корреспо Корреспондент Валк Тип докумен Кассир Оператор Сумма Дата |               |         |                 |            |                   |            |               |             |            |           |           |
| -    |                                                                                      | Купюрный се   | 00002   | Kacca           | Kacca      |                   | Рубл       | Приход        |             | Иванов А.4 | 2 000,00  | 2019.12.  |
|      | 2т                                                                                   | ысячи рублей  |         |                 |            | 1                 |            | 2 000,        | 00          |            |           |           |
| +    | ✓                                                                                    | Купюрный се   | 00002   | Банк            | ΠΑΟ ΑΚΕ    | "АВАНГАРД"        | Рубл       | Расход        |             | Оператор_  | -610,00   | 2019.12.1 |
| ÷    | •                                                                                    | Купюрный се   | 00002   | Kacca (R-Keer   | Новая Ст   | анция доставк     | Рубл       | Расход        | Оператор_33 | Оператор_  | -1 000,00 | 2019.12.1 |
| +    | ✓                                                                                    | Купюрный се   | 00002   | Kacca (R-Keep   | Новая Ст   | анция доставк     | Рубл       | Приход        | Оператор_33 | Оператор_  | 1 210,00  | 2019.12.1 |
| +    | V                                                                                    | Купюрный се   | 00002   | Kacca (R-Keep   | Новая Ст   | анция доставк     | Рубл       | Приход        | Оператор_33 | Оператор_  | 100,00    | 2019.12.1 |
| +    | •                                                                                    | Купюрный се   | 00002   | Kacca (R-Keep   | Новая Ст   | анция доставк     | Рубл       | Расход        | Оператор_33 | Оператор_  | -1 000,0( | 2019.12.1 |
| +    | •                                                                                    | Купюрный се   | 00002   | Kacca (R-Keep   | Новая Ст   | анция доставк     | Рубл       | Приход        | Оператор_33 | Оператор_  | 1 300,00  | 2019.12.1 |
|      | •                                                                                    | Купюрный се   | 00002   | Другие          |            |                   | Рубл       | Инветаризац   |             | Оператор_  | 0,00      | 2019.12.  |
| +    | ~                                                                                    | Купюрный се   | 00001   | Банк            | ΠΑΟ ΑΚΕ    | "АВАНГАРД"        | Рубл       | Расход        |             | Оператор_  | -28 320,0 | 2019.12.1 |
| +    | ✓                                                                                    | Купюрный се   | 00001   | Kacca (R-Keeț   | Новая Ст   | анция доставк     | Рубл       | Приход        | Иванов А.А. | Оператор_  | 1 520,00  | 2019.12.1 |
| +    | •                                                                                    | Купюрный се   | 00001   | Kacca (R-Keeț   | Новая Ст   | анция доставк     | Рубл       | Приход        | Иванов А.А. | Оператор_  | 100,00    | 2019.12.1 |
| +    | •                                                                                    | Купюрный се   | 00001   | Kacca (R-Keep   | Новая Ст   | анция доставк     | Рубл       | Расход        | Иванов А.А. | Оператор_  | -1 000,00 | 2019.12.1 |
| +    | •                                                                                    | Купюрный се   | 00001   | Kacca (R-Keep   | Новая Ст   | анция доставк     | Рубл       | Приход        | Иванов А.А. | Оператор_  | 200,00    | 2019.12.1 |
| +    | •                                                                                    | Купюрный се   | 00001   | Kacca (R-Keep   | Новая Ст   | анция доставк     | Рубл       | Расход        | Оператор_33 | Оператор_  | -500,00   | 2019.12.1 |
| +    | •                                                                                    | Купюрный се   | 00001   | Kacca (R-Keep   | Новая Ст   | анция доставк     | Рубл       | Приход        | Оператор_33 | Оператор_  | 200,00    | 2019.12.1 |
|      |                                                                                      |               | 00004   | 11 (D.17        |            |                   | <b>n</b> ( | -             |             | 0          | -         |           |
| ×    | Ľ                                                                                    | , (Проведен < | > 0)    |                 |            |                   |            |               |             |            | Hac       | гроить 🔽  |
| 1    | ١л                                                                                   | окументы      |         |                 |            |                   |            |               |             |            |           |           |
|      |                                                                                      | ,ongenerin bi |         |                 |            |                   | -          |               |             |            |           |           |
| 110, | пьз                                                                                  | ователь: Иван | OB A.A. | , Доставка 3.3, | , Смена: М | ¥°2 (10.12.2019), | , Верс     | ия: 0.0.1.194 |             |            |           | 1         |

Рис. 47

Чтобы провести документ, установите на нем курсор и нажмите

кнопку 🖬 на панели инструментов. После подтверждения сообщения документ будет проведен и его нельзя будет отменить.

| Подт | верждение                                                                                     | × |
|------|-----------------------------------------------------------------------------------------------|---|
| (?   | Вы действительно хотите ПРОВЕСТИ документ? После этой операции документ нельзя редактировать. |   |
|      | Да Нет                                                                                        |   |

Рис. 48

#### 6.2 Перемещение в другой сейф

Для создания перемещения нажмите кнопку В появившемся окне выберите причину: *Переместить в другой сейф*.

| Причина                  | ×      |
|--------------------------|--------|
| Причина                  |        |
| Переместить в другой сей | ₽ ▼    |
| Сейф                     |        |
| Сейф 007 некупюрный      | •      |
| Переместить в сейф       |        |
| Сейф 007 купюрный        | -      |
| Валюта                   |        |
| Рубли                    | -      |
| Οκ                       | Отмена |
| Рис 49                   |        |

В поле *Сейф* выберите название сейфа, из которого будет происходить перемещение. В поле *Переместить в сейф* выберите название сейфа, в который будут перемещены средства.

Нажмите кнопку **[Ок]** для перехода к следующему этапу создания документа, **[Отмена]** – для отказа от операции.

На следующем этапе необходимо будет указать сумму и другие параметры перемещения.

В открывшемся окне *«Новый документ»* на закладке *«Сводка»* поля будут заполнены автоматически.

| Дата               |                 |   |
|--------------------|-----------------|---|
|                    | 16.12.2019      | • |
| Типдокумента       | Расход          | - |
| Печатный номер     | 000028          |   |
| Оператор           | Иванов А.А.     | * |
| Сейф               | Некупюрный сейф | ~ |
| Тип корреспондента | Сейф            | * |
| Корреспондент      | Кулюрный сейф   | Ŧ |
| Валюта             | Рубли           | - |
| Сумма              | 0,00            |   |

#### Рис. 50

Если для документа хотя бы одним из контрагентов выбран купюрный сейф, то будет доступна закладка «Наличные». Для таких документов выберите закладку «Наличные» и укажите количество каждой купюры в сейфе. В нижней строке окна «Наличные» ведется подсчет общей суммы документа (Рис. 51). После заполнения закладки «Наличные» нажмите кнопку [Завершить] для перехода к закладке «Сводка».

Закладка «Наличные» доступна для редактирования в том случае, если в свойствах сейфа стоит флаг Купюрный сейф.

| Новый документ   |                 | ×        |
|------------------|-----------------|----------|
| Применить Отмена |                 |          |
| Сводка Наличные  |                 |          |
| 5 тысяч рублей   | 5000,00 x 1 🖕 = | 5000,00  |
| 2 тысячи рублей  | 2000,00 x 2 🔹 = | 4000,00  |
| Тысяча рублей    | 1000,00 x 0 🔹 = | 0,00     |
| 500 рублей       | 500,00 x 5 🔹 =  | 2500,00  |
| 200 рублей       | 200,00 x 0 🔹 =  | 0,00     |
| 100 рублей       | 100,00 x 0 🔹 =  | 0,00     |
| 50 рублей        | 50,00 x 3 📮 =   | 150,00   |
| 10 рублей        | 10,00 x 0 🔹 =   | 0,00     |
| 5 рублей         | 5,00 x 0 📮 =    | 0,00     |
| 2 рубля          | 2,00 x 0 🔹 =    | 0,00     |
| 1 рубль          | 1,00 x 0 🔹 =    | 0,00     |
| 50 копеек        | 0,50 x 0 🔹 =    | 0,00     |
| 10 копеек        | 0,10 x 0 🔹 =    | 0,00     |
| 5 копеек         | 0,05 x 0 🔹 =    | 0,00     |
| 1 копейка        | 0,01 x 0 🔹 =    | 0,00     |
|                  | Завершить       | 11650,00 |

Рис. 51

Если для создания документа выбрано два некупюрных сейфа, то закладка *«Наличные»* будет неактивна. Сумму документа укажите в нижней строке на закладке *«Сводка»* (Рис. 52).

| Новый документ     |                 |   | × |
|--------------------|-----------------|---|---|
| Применить Отмен    | ia              |   |   |
| Сводка Наличные    |                 |   |   |
| Дата               | 16.12.2019      | • |   |
| Тип документа      | Расход          |   |   |
| Печатный номер     | 000028          |   |   |
| Оператор           | Иванов А.А.     |   |   |
| Сейф               | Некупюрный сейф |   |   |
| Тип корреспондента | Сейф            |   |   |
| Корреспондент      | Купюрный сейф   |   |   |
| Валюта             | Рубли           | - |   |
| Сумма              | 1700            |   |   |
|                    |                 |   |   |

Рис. 52

После внесения всех необходимых данных сохраните документ. Нажмите кнопку [Применить] для сохранения, [Отмена] –для отказа от выполнения операции.

После сохранения в таблице документов появится два новых документа: по одному документу для каждого сейфа. Новые документы выделяются в таблице документов отдельным цветом.

| 🖉 Ka        | 🖉 Кассовая книга - [Документы]           |                 |         |         |                         |        |         |            |          |         |         |
|-------------|------------------------------------------|-----------------|---------|---------|-------------------------|--------|---------|------------|----------|---------|---------|
| 🥔 Ci        | 🔕 Смены Документы Отчеты Настройки 💶 🗷 🗶 |                 |         |         |                         |        |         |            |          |         |         |
| 2           | 🗎 🗟 🗙 🛑 🗖 •                              |                 |         |         |                         |        |         |            |          |         |         |
|             |                                          |                 |         |         |                         |        |         |            |          |         | -       |
| Прс 🗹       | Сейф                                     | Печатный ном    | Типкор  | респ    | Корреспондент           | Валюта | Типдоку | Кассир     | Оператор | Сумма   | Дат⊽    |
|             | Некупюрный сейф                          | 000029          | Сейф    |         | Купюрный сейф           | Рубли  | Расход  |            | Иванов А | -800,00 | 2019.12 |
| Ξ 🗆         | Купюрный сейф                            | 000029          | Сейф    |         | Некупюрный сейф         | Рубли  | Приход  |            | Иванов А | 800,00  | 2019.12 |
| 50          | О рублей                                 |                 |         |         | 1                       | 500,00 |         |            |          |         |         |
| 20          | О рублей                                 |                 |         |         | 1                       | 200,00 |         |            |          |         |         |
| 10          | О рублей                                 |                 |         |         | 1                       | 100,00 |         |            |          |         |         |
| + 🗸         | Купюрный сейф                            | 000027          | Kacca   |         | Kacca                   | Рубли  | Приход  |            | Иванов А | 2 000,0 | 2019.12 |
| ✓           | Некупюрный сейф                          | 000028          | Kacca   |         | Kacca                   | Рубли  | Приход  |            | Иванов А | 5 000,0 | 2019.12 |
| + 🗸         | Купюрный сейф                            | 000009          | Kacca ( | R-Kee   | Новая Станция достає    | Рубли  | Приход  | Иванов А.А | Оператор | 500,00  | 2019.12 |
| + 🗸         | Купюрный сейф                            | 000013          | Kacca ( | R-Kee   | Новая Станция достає    | Рубли  | Приход  | Оператор_  | Оператор | 200,00  | 2019.12 |
| + 🗸         | Купюрный сейф                            | 000005          | Kacca ( | R-Kee   | Новая Станция достає    | Рубли  | Приход  | Администр  | Оператор | 200,00  | 2019.12 |
| + 🗸         | Купюрный сейф                            | 000018          | Kacca ( | R-Kee   | Новая Станция достає    | Рубли  | Приход  | Иванов А.А | Оператор | 1 520,0 | 2019.12 |
| + 🗸         | Купюрный сейф                            | 000010          | Kacca ( | R-Kee   | Новая Станция достає    | Рубли  | Приход  | Иванов А.А | Оператор | 12 000, | 2019.12 |
| + 🗸         | Купюрный сейф                            | 000015          | Kacca ( | R-Kee   | Новая Станция достає    | Рубли  | Приход  | Иванов А.А | Оператор | 200,00  | 2019.12 |
| + 🗸         | Купюрный сейф                            | 000008          | Kacca ( | R-Kee   | Новая Станция достає    | Рубли  | Расход  | Иванов А.А | Оператор | -500,00 | 2019.12 |
| + 🗸         | Купюрный сейф                            | 000011          | Kacca ( | R-Kee   | Новая Станция достає    | Рубли  | Расход  | Оператор_  | Оператор | -11 000 | 2019.12 |
| + 🗸         | Купюрный сейф                            | 000023          | Kacca ( | R-Kee   | Новая Станция достає    | Рубли  | Приход  | Оператор_  | Оператор | 100,00  | 2019.12 |
|             |                                          |                 |         |         |                         |        |         |            |          |         |         |
| 🗳 Документы |                                          |                 |         |         |                         |        |         |            |          |         |         |
| Польз       | ователь: Иванов А.А.,                    | Доставка 3.3, 0 | мена: N | °2 (10. | 12.2019), Версия: 0.0.1 | .194   |         |            |          |         |         |
|             | Duo 52                                   |                 |         |         |                         |        |         |            |          |         |         |

Чтобы провести документы, установите курсор на любой

документ из пары и нажмите кнопку п на панели инструментов. Документы проводятся сразу парой. После подтверждения сообщения документы будут проведены и их нельзя будет отменить.

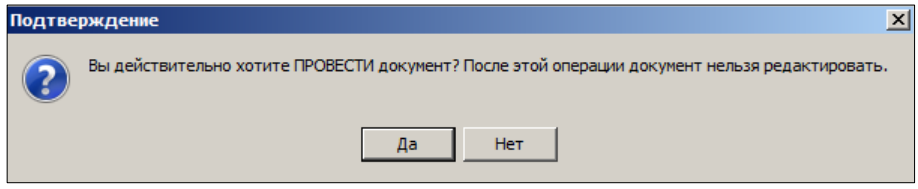

Рис. 54

#### 6.3 Инкассация в банк

Для создания перемещения нажмите кнопку . В появившемся окне выберите причину *Инкассация в банк*. Выберите сейф, из которого будет осуществлена инкассация, и валюту.

| Причина             | ×      |
|---------------------|--------|
| Причина             |        |
| Инкассация в банк   | -      |
| Сейф                |        |
| Сейф 007 некупюрный | •      |
| Переместить в сейф  |        |
| Сейф 007 купюрный   | -      |
| Валюта              |        |
| Рубли               | •      |
| Οκ                  | Отмена |
| Рис. 55             |        |

Перед выполнением инкассации в банк все деньги должны быть перенесены в купюрный сейф. Для этого при создании документа предусмотрено перемещение денег из некупюрного сейфа в купюрный. В поле *Сейф* выберите некупюрный сейф, а в поле *Переместить в сейф* – купюрный.

Нажмите кнопку **[Ок]** для перехода к следующему этапу создания документа, **[Отмена]** – для отказа от операции.

На следующем этапе необходимо будет указать сумму и другие параметры перемещения.

В открывшемся окне «Новый документ» на закладке «Сводка» заполните поля: № сумки, № пломбы, Банк-вноситель и Банк-получатель. Печатный номер документу присваивается автоматически.

| Новый документ     |                   | ×        |
|--------------------|-------------------|----------|
| Применить Отмен    | ia                |          |
| Сводка Наличные    |                   |          |
| Дата               | 16.08.2013        | •        |
| Типдокумента       | Расход -          | <b>-</b> |
| Печатный номер     | 000003            |          |
| № сумки            | 568849в           |          |
| № пломбы           | 324567c           |          |
| Оператор           | Администратор     | <b>*</b> |
| Сейф               | Сейф 007 купюрный | <b>~</b> |
| Тип корреспондента | Банк              | <b>~</b> |
| Банк-вноситель     | Банк "Гротеск"    | •        |
| Банк-получатель    | Банк "Аванс"      | •        |
| Валюта             | Рубли             | ~        |
| Сумма              | 16 400,00         |          |
|                    |                   |          |
|                    |                   |          |
|                    |                   |          |
|                    |                   |          |
|                    |                   |          |

#### Рис. 56

Поля *Банк-вноситель* и *Банк-получатель* заполняются автоматически, если в справочнике *Корреспонденты* – *Банки* задан корреспондент «по умолчанию» и для него указан Банк-получатель (п.п. 4.4.1).

Далее выберите закладку «Наличные» и укажите количество каждой купюры в сейфе. В нижней строке окна «Наличные» ведется подсчет общей суммы документа (Рис. 45). После заполнения закладки «Наличные» нажмите кнопку [Завершить] для перехода к закладке «Сводка».

| Новый документ  |           |           | ×         |
|-----------------|-----------|-----------|-----------|
| Применить Отн   | иена      |           |           |
| Сводка Наличные |           |           |           |
| 5 тысяч рублей  | 5000,00 x | 1         | = 5000,00 |
| 2 тысячи рублей | 2000,00 x | 1         | = 2000,00 |
| Тысяча рублей   | 1000,00 x | 0 🔹       | = 0,00    |
| 500 рублей      | 500,00 x  | 1 🔹       | = 500,00  |
| 200 рублей      | 200,00 x  | 1 🔹       | = 200,00  |
| 100 рублей      | 100,00 x  | 1 🔹       | = 100,00  |
| 50 рублей       | 50,00 x   | 0 🔹       | = 0,00    |
| 10 рублей       | 10,00 x   | 0 🔹       | = 0,00    |
| 5 рублей        | 5,00 x    | 0 🔹       | = 0,00    |
| 2 рубля         | 2,00 x    | 0 🗘       | = 0,00    |
| 1 рубль         | 1,00 x    | 0 🗘       | = 0,00    |
| 50 копеек       | 0,50 x    | 0 🗘       | = 0,00    |
| 10 копеек       | 0,10 x    | 0 🗘       | = 0,00    |
| 5 копеек        | 0,05 x    | 0         | = 0,00    |
| 1 копейка       | 0,01 x    | 0         | = 0,00    |
|                 |           | Завершить | 7800,00   |

Рис. 57

При выполнении инкассации с перемещением денег из некупюрного сейфа в купюрный автоматически будут созданы 3 документа: *Расход* из некупюрного сейфа, *Приход* в купюрный сейф и *Расход* из купюрного сейфа в банк.

|   | © Кассовая книга - [Документы]                                                                |        |             |                      |         |        |            |          |          |         |
|---|-----------------------------------------------------------------------------------------------|--------|-------------|----------------------|---------|--------|------------|----------|----------|---------|
|   |                                                                                               |        |             |                      |         |        |            |          |          |         |
| Г | Перетащите имя поля сюда для группировки по этому полю                                        |        |             |                      |         |        |            |          |          |         |
| 6 | ]ос 🗵 Сейф Печатный ном Тип кооресп Коореспондент Валюта Тип доку Кассир Оператос Сумма Дат ⊽ |        |             |                      |         |        |            |          |          |         |
| Ē | ] 🗌 Купюрный сейф                                                                             | 000033 | Банк        | ПАО АКБ "АВАНГАРД    | Рубли   | Расход |            | Иванов А | -1 200,0 | 2019.12 |
|   | Тысяча рублей                                                                                 |        |             | -1 -1                | 000,00  |        |            |          |          |         |
|   | 200 рублей                                                                                    |        |             | -1                   | -200,00 |        |            |          |          |         |
| Г | Некупюрный сейф                                                                               | 000033 | Сейф        | Купюрный сейф        | Рубли   | Расход |            | Иванов А | -1 200,0 | 2019.12 |
| Þ | 📃 Купюрный сейф                                                                               | 000033 | Сейф        | Некупюрный сейф      | Рубли   | Приход |            | Иванов А | 1 200,0  | 2019.12 |
|   | Тысяча рублей                                                                                 |        |             | 1 1                  | 000,000 |        |            |          |          |         |
|   | 200 рублей                                                                                    |        |             | 1                    | 200,00  |        |            |          |          |         |
|   | Некупюрный сейф                                                                               | 000029 | Сейф        | Купюрный сейф        | Рубли   | Расход |            | Иванов А | -800,00  | 2019.12 |
| + | 🗹 Купюрный сейф                                                                               | 000032 | Банк        | ПАО АКБ "АВАНГАРД    | Рубли   | Расход |            | Иванов А | -7 800,( | 2019.12 |
| + | 🗹 Купюрный сейф                                                                               | 000031 | Kacca       | Kacca                | Рубли   | Приход |            | Иванов А | 7 000,0  | 2019.12 |
| + | 🗹 Купюрный сейф                                                                               | 000029 | Сейф        | Некупюрный сейф      | Рубли   | Приход |            | Иванов А | 800,00   | 2019.12 |
| + | I 🗹 Купюрный сейф                                                                             | 000027 | Kacca       | Kacca                | Рубли   | Приход |            | Иванов А | 2 000,0  | 2019.12 |
|   | 🗹 Некупюрный сейф                                                                             | 000028 | Kacca       | Kacca                | Рубли   | Приход |            | Иванов А | 5 000,0  | 2019.12 |
| + | 🗹 Купюрный сейф                                                                               | 000009 | Kacca (R-Ke | Новая Станция достає | Рубли   | Приход | Иванов А.А | Оператор | 500,00   | 2019.12 |
| + | 🗹 Купюрный сейф                                                                               | 000013 | Kacca (R-Ke | Новая Станция достає | Рубли   | Приход | Оператор_  | Оператор | 200,00   | 2019.12 |
| + | 🗹 Купюрный сейф                                                                               | 000005 | Kacca (R-Ke | Новая Станция достав | Рубли   | Приход | Администр  | Оператор | 200,00   | 2019.12 |
| × | Х Проведен ↔ 0) Настроить                                                                     |        |             |                      |         |        |            |          |          |         |
|   | 🗳 Документы                                                                                   |        |             |                      |         |        |            |          |          |         |
| П | Пользователь: Иванов А.А., Доставка 3.3. Смена: №2 (10.12.2019), Версия: 0.0.1.194            |        |             |                      |         |        |            |          |          |         |

Рис. 58

Чтобы провести документы, установите курсор на любой документ из тройки и нажмите кнопку на панели инструментов. Документы проводятся совместно. После подтверждения сообщения документы будут проведены и их нельзя будет отменить.

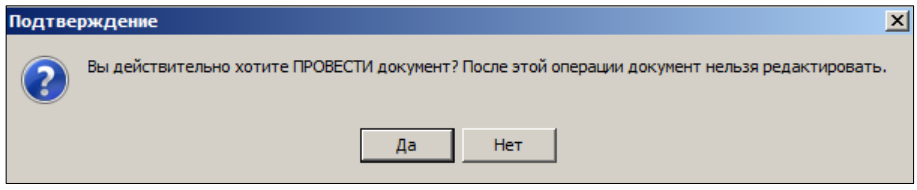

Рис. 59

#### 6.4 Инвентаризация сейфа

Для создания перемещения нажмите кнопку . В появившемся окне выберите причину *Инвентаризация сейфа*. Выберите также сейф и

валюту. Выбрать можно только ту валюту, у которой в редакторе *r\_keeper\_*7 указаны номиналы. Нажмите кнопку **[Ок]** для перехода к следующему этапу создания документа, **[Отмена]** – для отказа от операции.

| Причина              | ×        |
|----------------------|----------|
| Причина              |          |
| Инвентаризация сейфа | -        |
| Сейф                 |          |
| Купюрный сейф        | -        |
| Переместить в сейф   |          |
|                      | <b>v</b> |
| Валюта               |          |
| Рубли                | •        |
| Οκ                   | Отмена   |
| Рис. 60              |          |

На следующем этапе необходимо будет указать сумму и другие параметры перемещения.

В открывшемся окне *«Новый документ»* на закладке *«Сводка»* поля будут заполнены автоматически (Рис. 61).

| Новый документ     | ×               |
|--------------------|-----------------|
| Применить Отмен    | la              |
| Сводка Наличные    |                 |
| Дата               | 16.12.2019 👻    |
| Тип документа      | Инветаризация 👻 |
| Печатный номер     | 000036          |
| Оператор           | Иванов А.А. 👻   |
| Сейф               | Купюрный сейф 👻 |
| Тип корреспондента | Другие 👻        |
| Корреспондент      |                 |
| Валюта             | Рубли 👻         |
| Сумма              | 0,00            |
|                    |                 |
|                    |                 |
|                    |                 |
|                    |                 |
|                    |                 |
|                    |                 |
|                    |                 |
|                    |                 |
|                    |                 |
|                    |                 |

Рис. 61

Если для документа выбран купюрный сейф, то будет доступна закладка «Наличные». Для таких документов выберите закладку «Наличные» и укажите количество каждой купюры в сейфе. В нижней строке окна «Наличные» ведется подсчет общей суммы документа (Рис. 62). После заполнения закладки *«Наличные»* нажмите кнопку [Завершить] для перехода к закладке *«Сводка»*.

Закладка «Наличные» доступна для редактирования в том случае, если в свойствах сейфа стоит флаг Купюрный сейф.

| Новый документ   |           |           |   | M      |
|------------------|-----------|-----------|---|--------|
| Применить Отмена |           |           |   |        |
| Сводка Наличные  |           |           |   |        |
| 5 тысяч рублей   | 5000,00 x | 0 🔹       | = | 0,00   |
| 2 тысячи рублей  | 2000,00 x | 0 🗘       | = | 0,00   |
| Тысяча рублей    | 1000,00 x | 0 🗘       | = | 0,00   |
| 500 рублей       | 500,00 x  | 1 🛊       | = | 500,00 |
| 200 рублей       | 200,00 x  | 0 🗘       | = | 0,00   |
| 100 рублей       | 100,00 x  | 1 🛊       | = | 100,00 |
| 50 рублей        | 50,00 x   | 0 🗘       | = | 0,00   |
| 10 рублей        | 10,00 x   | 0 🗘       | = | 0,00   |
| 5 рублей         | 5,00 x    | 1 🛊       | = | 5,00   |
| 2 рубля          | 2,00 x    | 0 🗘       | = | 0,00   |
| 1 рубль          | 1,00 x    | 0 🗘       | = | 0,00   |
| 50 копеек        | 0,50 x    | 0 🗘       | = | 0,00   |
| 10 копеек        | 0,10 x    | 0 🗘       | = | 0,00   |
| 5 копеек         | 0,05 x    | 0 🗘       | = | 0,00   |
| 1 копейка        | 0,01 x    | 0 🗘       | = | 0,00   |
|                  | [         | Завершить | ] | 605,00 |

Рис. 62

Если для создания документа был выбран некупюрный сейф, то закладка *«Наличные»* будет неактивна. Сумму документа укажите в нижней строке на закладке *«Сводка»* (Рис. 63).

| Новый документ     |                 |   |  |  |  |  |  |  |  |
|--------------------|-----------------|---|--|--|--|--|--|--|--|
| Применить Отмен    | ta              |   |  |  |  |  |  |  |  |
| Сводка Наличные    |                 |   |  |  |  |  |  |  |  |
| Дата               | 16.12.2019      | - |  |  |  |  |  |  |  |
| Тип документа      | Инветаризация   | - |  |  |  |  |  |  |  |
| Печатный номер     | 000036          |   |  |  |  |  |  |  |  |
| Оператор           | Иванов А.А.     | - |  |  |  |  |  |  |  |
| Сейф               | Некупюрный сейф | - |  |  |  |  |  |  |  |
| Тип корреспондента | Другие          | - |  |  |  |  |  |  |  |
| Корреспондент      |                 |   |  |  |  |  |  |  |  |
| Валюта             | Рубли           | - |  |  |  |  |  |  |  |
| Сумма              | 2000            |   |  |  |  |  |  |  |  |
|                    |                 |   |  |  |  |  |  |  |  |
|                    |                 |   |  |  |  |  |  |  |  |
|                    |                 |   |  |  |  |  |  |  |  |
|                    |                 |   |  |  |  |  |  |  |  |
|                    |                 |   |  |  |  |  |  |  |  |
|                    |                 |   |  |  |  |  |  |  |  |
|                    |                 |   |  |  |  |  |  |  |  |
|                    |                 |   |  |  |  |  |  |  |  |
|                    |                 |   |  |  |  |  |  |  |  |
|                    |                 |   |  |  |  |  |  |  |  |

После внесения всех необходимых данных сохраните документ. Нажмите кнопку [Применить] для сохранения, [Отмена] –для отказа от выполнения операции.

После сохранения в таблице документов появится новый документ. Новый документ выделяется в таблице документов отдельным цветом.

| 🖉 Ka  | ссовая книга - [Док      | ументы]         |                 |                             |        |          |            |          |          | <u>- 🗆 ×</u> |
|-------|--------------------------|-----------------|-----------------|-----------------------------|--------|----------|------------|----------|----------|--------------|
| 🧔 Cr  | ены Документы От         | гчеты Настро    | йки             |                             |        |          |            |          |          | _ 8 ×        |
| 8     | ) 🗟 🗙 😐 🗖 •              |                 |                 |                             |        |          |            |          |          |              |
|       |                          |                 |                 |                             |        |          |            |          |          | <b>A</b>     |
| Пере  |                          |                 |                 |                             |        |          |            |          |          |              |
| Прс 🗹 | Сейф                     | Печатный ном    | Тип корресп     | Корреспондент               | Валюта | Тип доку | Кассир     | Оператор | Сумма    | Дат⊽         |
| + 🗸   | Купюрный сейф            | 000033          | Банк            | ПАО АКБ "АВАНГАРД           | Рубли  | Расход   |            | Иванов А | -1 200,( | 2019.12      |
|       | Некупюрный сейф          | 000033          | Сейф            | Купюрный сейф               | Рубли  | Расход   |            | Иванов А | -1 200,( | 2019.12      |
| + 🗸   | Купюрный сейф            | 000033          | Сейф            | Некупюрный сейф             | Рубли  | Приход   |            | Иванов А | 1 200,0  | 2019.12      |
|       | Некупюрный сейф          | 000029          | Сейф            | Купюрный сейф               | Рубли  | Расход   |            | Иванов А | -800,00  | 2019.12      |
|       | Некупюрный сейф          | 000036          | Другие          |                             | Рубли  | Инветарі |            | Иванов А | -1 000,( | 2019.12      |
| + 🖌   | Купюрный сейф            | 000032          | Банк            | ПАО АКБ "АВАНГАРД           | Рубли  | Расход   |            | Иванов А | -7 800,( | 2019.12      |
| ± 🗸   | Купюрный сейф            | 000031          | Kacca           | Kacca                       | Рубли  | Приход   |            | Иванов А | 7 000,0  | 2019.12      |
| + 🗸   | Купюрный сейф            | 000029          | Сейф            | Некупюрный сейф             | Рубли  | Приход   |            | Иванов А | 800,00   | 2019.12      |
| + 🗹   | Купюрный сейф            | 000027          | Kacca           | Kacca                       | Рубли  | Приход   |            | Иванов А | 2 000,0  | 2019.12      |
|       | Некупюрный сейф          | 000028          | Kacca           | Kacca                       | Рубли  | Приход   |            | Иванов А | 5 000,0  | 2019.12      |
| + 🗸   | Купюрный сейф            | 000009          | Kacca (R-Kee    | Новая Станция достає        | Рубли  | Приход   | Иванов А.А | Оператор | 500,00   | 2019.12      |
| + 🗸   | Купюрный сейф            | 000013          | Kacca (R-Kee    | Новая Станция достає        | Рубли  | Приход   | Оператор_  | Оператор | 200,00   | 2019.12      |
| + 🗸   | Купюрный сейф            | 000005          | Kacca (R-Kee    | Новая Станция достає        | Рубли  | Приход   | Администр  | Оператор | 200,00   | 2019.12      |
| + 🗸   | Купюрный сейф            | 000018          | Kacca (R-Kee    | Новая Станция достає        | Рубли  | Приход   | Иванов А.А | Оператор | 1 520,0  | 2019.12      |
| + 🗸   | Купюрный сейф            | 000010          | Kacca (R-Kee    | Новая Станция достає        | Рубли  | Приход   | Иванов А.А | Оператор | 12 000,  | 2019.12      |
| + 🗸   | Купюрный сейф            | 000015          | Kacca (R-Kee    | Новая Станция достав        | Рубли  | Приход   | Иванов А.А | Оператор | 200,00   | 2019.12      |
|       | V                        | 000000          | v               | U                           | D      | D        | 14 6 6     | 0        | 500.00   | 2010.15      |
| Ш×С   | (Проведен <> 0)          |                 |                 |                             |        |          |            |          | Настр    | юить 🝷       |
| 👌 д   | окументы                 |                 |                 |                             |        |          |            |          |          |              |
| Польс |                          | Поставка 3.2 С  | мена: Nº2 (10   | 12 2019) Bencua: 0.0.1      | 19/    |          |            |          |          |              |
| 10063 | obarone, vieanue A.A., , | доставка э.э, с | anona, 14-2 (10 | . га. абтој, версия. 0.0.1. | .1.04  |          |            |          |          |              |

Рис. 64

Чтобы провести документ, установите на нем курсор и нажмите кнопку на панели инструментов. После подтверждения сообщения (Рис. 66) документ будет проведен и его нельзя будет отменить.

| Подтве | рждение                                                                                     | X  |
|--------|---------------------------------------------------------------------------------------------|----|
| ?      | Вы действительно хотите ПРОВЕСТИ документ? После этой операции документ нельзя редактироват | 5. |
|        | Да Нет                                                                                      |    |

Рис. 65

#### 6.5 Отмена документа

Ошибочно созданный документ можно отменить до его проведения. Для этого нужно встать на строку с документом и нажать кнопку . Документ будет отменен и в списке документов строка документа будет выделена отдельным цветом.

|     | CNEH   | ы Документы     | Отчеты Настро     | еки            |               |          |             |           |   |           |   |       |        |            | -            | S X |
|-----|--------|-----------------|-------------------|----------------|---------------|----------|-------------|-----------|---|-----------|---|-------|--------|------------|--------------|-----|
| ден | Перета | ците имя поля с | ода для группиров | ки по этому по | uneo          |          |             |           |   |           |   |       |        |            |              |     |
| 1   | Провез | 🖌 🖌 Сейф        | 💌 Печатны м       | Тип корре 💌    | Корреспондент | Валюта ₩ | Тип докуг м | Кассир    | × | Оператор  | ~ | Сумма | ~      | Дата       | Время        |     |
|     |        | 1 Банк 1        | 000001            | Kacca          | N_WINCASH     | Рубли    | Приход      | Матроскин | 1 | Латроскин |   | 1.    | 100,00 | 2012.08.22 | 19:17:58     |     |
| -   |        | 3 Банк 1        | 000003            | Другие         | кор1          | Рубли    | Приход      |           | 1 | (атроскин |   | 31    | 00,00  | 2012.09.05 | <br>14:34:45 |     |
| -   | × 🗆    | 4 Банк 1        | 000004            | Другие         | кр1           | Рубли    | Раскод      |           | 1 | (атроскин |   | 10    | 00,00  | 2012.09.05 | 14:47:40     |     |
|     |        | 5 Банк 1        | 000005            | Другие         | кр1           | Рубли    | Pacxog      |           | 1 | (атроскин |   |       | 0,00   | 2012.09.05 | 15:35:19     |     |

#### Рис. 66

Для облегчения работы со списком документов, можно скрыть

отмененные документы, нажав кнопку 💻 на панели инструментов.

## 7 Отчеты

#### 7.1 Z-отчеты

Справочник Z-отчеты используется для внесения в программу информации из Z-отчетов. Из полученных данных можно сформировать следующие отчеты кассира-операциониста:

- Форма КМ-6
- Форма КМ-6 за период
- Форма КМ-7
- Форма КМ-3 (если в смене были удаленные чеки)

|    | В Кассовая книга - [Z-отчеты]         _□ ×           Ф Смены Документы Отчеты Настройки         _₿ ×           В ⇒ % × № - , |           |           |         |                |                    |                  |           |             |             |      |               |      |
|----|----------------------------------------------------------------------------------------------------|-----------|-----------|---------|----------------|--------------------|------------------|-----------|-------------|-------------|------|---------------|------|
| ſ  | Теретащите                                                                                                    | • имя пол | я сюда г  | иля гру | ппировки по :  | этому полю         |                  |           |             |             |      |               |      |
| Г  | Оператор                                                                                                    |           | Уст∆      | Hi 🛆    | Счетчик в на   | ча Счетчик в кон   | Внесено за с     | Дата сме  | ны Дата зая | срытия      | П    | репровод      | Комі |
| И  | Оператор_                                                                                                    | 33        | Атол      | 147     | 755407,4       | 14 755407,44       | 12500,00         | 10.12.201 | 9 10.12.20  | 19 16:59:52 |      |               |      |
| И  | Оператор_                                                                                                    | 33        | Атол      | 149     | 754807,4       | 14 755407,44       | 500,00           | 11.12.201 | 9 11.12.20  | 19 12:46:12 | 0    | 00019         |      |
|    | 84                                                                                                    |           |           |         |                |                    |                  |           |             |             |      |               |      |
|    |                                                                                                    |           |           | 1       |                | N/-0 (10 10 0010)  | 0.001            | 104       |             |             |      |               |      |
| μı | ользовател                                                                                                    | њ: Иванов | з А.А., Д | оставн  | (а 3.3, Смена) | : N=2 (10.12.2019) | , версия: 0.0.1  | 194       |             |             |      |               | 11.  |
|    |                                                                                                    | Ζ-от      | четі      | ым      | ожно с         | Р<br>оздать вр     | ис. 67<br>ручную | и пут     | тем импо    | орта из     | r_ke | eper <u>.</u> | _7.  |
|    |                                                                                                    | Для       | BH        | ece     | ния Z          | 2-отчета           | нажм             | ите       | кнопку      |             | на   | пане          | ли   |

инструментов. Заполните все поля открывшейся формы Новый Z-отчет.

| Новый Z-отчет    |                           |                    | ×             |
|------------------|---------------------------|--------------------|---------------|
| Ок Отме          | ена                       |                    |               |
| Дата смены       | 16.12.2019 💌              | Кассир             | Иванов А.А. 💌 |
| Дата открытия    | 16.12.2019 🔹 00:          | :00:00             |               |
| Дата закрытия    | 16.12.2019 💌 23           | 59:59 🗘            |               |
| Устройство       | Атол 💌                    | Возвраты           | 0,00          |
| Kacca            | эя Станция доставки 3.3 💌 | Возвраты по картам | 0,00          |
| Номер            | 150                       | Возвраты безнал.   | 0,00          |
| Счетчик в начале | 755 407,44                | НДС 18             | 0,00          |
| Счетчик в конце  | 757 407,44                | НДС 10             | 0,00          |
| Внесено за смену | 1 000,00                  | НДС 20             | 0,00          |
| Авансы           | 0,00                      | НДС О              | ٥             |
| Продажи          | 1 000,00                  | НДС О              | 0,00          |
| Наличные         | 300,00                    | НСП 12             | 0,00          |
| Кредитные карты  | 0,00                      |                    |               |
| Безналичные      | 0,00                      |                    |               |

Рис. 68

После выбора фискального регистратора в поле *Устройство*, автоматически будет заполнено поле *Касса*.

При первом создании Z-отчета вручную заполните поля *Номер* и *Счетчик вначале*. В дальнейшем эти поля будут заполняться автоматически, после выбора фискального регистратора в поле *Устройство*.

После внесения всех необходимых данных сохраните документ. Нажмите кнопку [Ок] для сохранения, [Отмена] –для отказа от выполнения операции.

Для печати отчетов «Форма КМ-6», «Форма КМ-6 за период» или «Форма КМ-7» нажмите . Выберите нужный отчет из всплывающего списка.

| 🧔 Кассовая книга - [Z-отчеты]                 | 🖉 Кассовая книга - [Z-отчеты] |                |            |                     |           |      |  |  |  |  |
|-----------------------------------------------|-------------------------------|----------------|------------|---------------------|-----------|------|--|--|--|--|
| 🔌 Смены Документы Отчеты Настройки            |                               |                |            |                     |           | ۶×   |  |  |  |  |
| 🗟 🗎 🎭 🗙 Ӣ - 💾 -                               |                               |                |            |                     |           |      |  |  |  |  |
| Перетащите има<br>Форма КМ-3<br>Форма КМ-6    | этому полю                    |                |            |                     |           |      |  |  |  |  |
| Оператор Форма КМ-6 за период                 | ча Счетчик в конь             | Внесено за с   | Дата смены | Дата закрытия       | Препровод | Комі |  |  |  |  |
| И Оператор_33 Форма КМ-7                      | 44 755407,44                  | 12500,00       | 10.12.2019 | 10.12.2019 16:59:52 |           |      |  |  |  |  |
| И Оператор_33 Полная информация               | 44 755407,44                  | 500,00         | 11.12.2019 | 11.12.2019 12:46:12 | 000019    |      |  |  |  |  |
| Иванов А.А. Стол 100 100401                   | 44 757407,44                  | 1000,00        | 16.12.2019 | 16.12.2019 23:59:59 |           | трям |  |  |  |  |
|                                               |                               |                |            |                     |           |      |  |  |  |  |
| 🗳 Z-отчеты                                    |                               |                |            |                     |           |      |  |  |  |  |
| Пользователь: Иванов А.А., Доставка 3.3, Смен | на: №2 (10.12.2019),          | Версия: 0.0.1. | 194        | -                   |           | 11.  |  |  |  |  |
|                                               |                               | Рис.           | 69         |                     |           |      |  |  |  |  |

Для сохранения отчета или отправки его на почту, нажмите . Выберите нужную форму из всплывающего списка.

#### 7.2 Импорт Z-Отчетов

После закрытия дня на станциях *r\_keeper\_7* в данный справочник выгружаются Z-отчеты. Z-отчеты передаются для последующей отправки в центральный офис и печати отчетов кассира-операциониста.

Загрузка Z-отчетов поддержана только для фискальных регистраторов SPARK, Штрих, Прим.

Для отправки Z-отчета в Центральный офис и для последующей печати отчетов «Форма KM-6», «Форма KM-6 за период» или «Форма KM-7» нажмите на кнопку

| 🖉 Kace  | 🖉 Кассовая книга - [Импорт Z-Отчетов] |                  |              |                   |                |                  |            |                     |  |  |
|---------|---------------------------------------|------------------|--------------|-------------------|----------------|------------------|------------|---------------------|--|--|
| 🧔 Сме   | ны Документы                          | Отчеты Нас       | тройки       |                   |                |                  |            | _ & ×               |  |  |
| 2       |                                       |                  |              |                   |                |                  |            |                     |  |  |
| _       |                                       |                  |              |                   |                |                  |            |                     |  |  |
| Перета  | ащите имя поля с                      | юда для группи   | ровки по это |                   |                |                  |            |                     |  |  |
| Операт  | Кассовый серве                        | Производствен    | Номер        | Счетчик в нач     | Счетчик в к    | Внесено за смену | Дата смены | Дата закрытия       |  |  |
|         | Новый МИД 3.3                         | 0010690639121    | 146          | 755007,44         | 755207,44      | 0                | 10.12.2019 | 10.12.2019 16:23:48 |  |  |
| Операт  | Новый МИД 3.3                         | 0010690639121    | 148          | 755407,44         | 755407,44      | 100              | 10.12.2019 | 10.12.2019 17:48:24 |  |  |
|         | Новый МИД 3.3                         | 0010690639121    | 150          | 753987,44         | 756007,44      | 1000             | 11.12.2019 | 11.12.2019 15:18:21 |  |  |
| Операти | Новый МИД 3.3                         | 0010690639121    | 151          | 757627,44         | 758027,44      | 1000             | 11.12.2019 | 11.12.2019 16:15:37 |  |  |
| Операти | Новый МИД 3.3                         | 0010690639121    | 152          | 758217,44         | 758427,44      | 1000             | 11.12.2019 | 11.12.2019 17:31:55 |  |  |
|         |                                       |                  |              |                   |                |                  |            |                     |  |  |
|         |                                       |                  |              |                   |                |                  |            |                     |  |  |
|         |                                       |                  |              |                   |                |                  |            |                     |  |  |
|         |                                       |                  |              |                   |                |                  |            |                     |  |  |
|         |                                       |                  |              |                   |                |                  |            |                     |  |  |
|         |                                       |                  |              |                   |                |                  |            |                     |  |  |
|         |                                       |                  |              |                   |                |                  |            |                     |  |  |
|         |                                       |                  |              |                   |                |                  |            |                     |  |  |
|         |                                       |                  |              |                   |                |                  |            |                     |  |  |
|         |                                       |                  |              |                   |                |                  |            |                     |  |  |
|         |                                       |                  |              |                   |                |                  |            |                     |  |  |
|         |                                       |                  |              |                   |                |                  |            |                     |  |  |
|         |                                       | _                |              |                   |                |                  |            |                     |  |  |
| 🛛 🦓 Им  | порт Z-Отчето                         | в                |              |                   |                |                  |            |                     |  |  |
| Пользо  | ватель: Иванов А                      | .А., Доставка З. | 3, Смена: №  | 2 (10.12.2019), E | ерсия: 0.0.1.1 | 194              |            |                     |  |  |
|         |                                       |                  |              | Dra               | 0.70           |                  |            |                     |  |  |

Рис. 70 При необходимости внесите изменения в Z-отчет в окне *Новый Z-отчет*.

| Новый Z-отчет    |                           |                    | ×             |
|------------------|---------------------------|--------------------|---------------|
| Ок Отме          | ена                       |                    |               |
| Дата смены       | 16.12.2019 💌              | Кассир             | Иванов А.А. 💌 |
| Дата открытия    | 16.12.2019 🔹 00.          | :00:00 🗘           |               |
| Дата закрытия    | 16.12.2019 👻 23           | 59:59 🗘            |               |
| Устройство       | Атол 💌                    | Возвраты           | 0,00          |
| Kacca            | эя Станция доставки 3.3 👻 | Возвраты по картам | 0,00          |
| Номер            | 150                       | Возвраты безнал.   | 0,00          |
| Счетчик в начале | 755 407,44                | НДС 18             | 0,00          |
| Счетчик в конце  | 757 407,44                | НДС 10             | 0,00          |
| Внесено за смену | 1 000,00                  | НДС 20             | 0,00          |
| Авансы           | 0,00                      | ндсо               | 0             |
| Продажи          | 1 000,00                  | ндсо               | 0,00          |
| Наличные         | 300,00                    | НСП 12             | 0,00          |
| Кредитные карты  | 0,00                      |                    |               |
| Безналичные      | 0,00                      |                    |               |

Рис. 71

После сохранения Z-отчет переходит в справочник *Z-отчеты* (п.п. 7.1) и автоматически передается в Центральный офис.

### 7.3 Состояние сейфа

Отчет показывает текущее состояние сейфов. Сумму в сейфах с расшифровкой по купюрам. Отчет формируется на основе документов.

| лчет о содержимом сеифов   | : 09.09.2012 |                           |        |                  |
|----------------------------|--------------|---------------------------|--------|------------------|
| Сейф: <b>Банк1</b>         | Валюта:      | Рубли                     | Сумма: | 4 400,00         |
| Токупюрная расшифровка     |              |                           |        |                  |
| Название кулюры            |              | Количество                |        | Сунна            |
| Название купюры<br>1 рубль |              | <b>Количество</b><br>1400 |        | Сумма<br>1400.00 |

#### 7.4 Несоответствие

Отчет позволяет увидеть все недостачи и излишки, которые были получены в результате подсчета денег в кассовом ящике. Данные формируются по датам с указанием кассира, оператора (кто подсчитывал деньги) и комментария (причина, по которой была допущена недостача).

| Несоотвествия U1.U9. | 2012 - 10.09.2012            |                                 |
|----------------------|------------------------------|---------------------------------|
| 06.09.2012 15:08:47  | Кассир: Фролов Виталий       | Оператор: <b>Фролов Виталий</b> |
| Сумма несоотвествия: | 276,00 = 1 476,00 - 1 200,00 |                                 |
| Комментарий:         | Ошибка кассира               |                                 |
| 05.09.2012 17:27:34  | Кассир: Фролов Виталий       | Оператор: <b>Фролов Виталий</b> |
| Сумма несоотвествия: | -1 000,00 = 96,00 - 1 096,00 |                                 |
| Комментарий:         | Ошибка кассира               |                                 |

#### Рис. 73

#### 7.5 Сейфы и документы

Отчет позволяет просмотреть информацию по сейфам за предыдущий период.

Для формирования отчета выделите курсором нужное измерение и, удерживая его левой клавишей мыши, перенесите в область фактов и показателей.

| 🖉 Кассовая книга - [Сейфы и документы]                                                                         |                                                                                      |                       |       |  |  |  |  |  |  |
|----------------------------------------------------------------------------------------------------|--------------------------------------------------------------------------------------|-----------------------|-------|--|--|--|--|--|--|
| ǿ Смены Документы Отчеты На                                                                                    | стройки                                                                              |                       | _ @ × |  |  |  |  |  |  |
| Наборы 👻 🗸                                                                                                    |                                                                                      |                       |       |  |  |  |  |  |  |
| № документа 💌 № типа документа                                                                                 | № документа 💌 № типа документа 💌 Печатный номер 💌 Сейф 🔍 Валюта 💌 Кулюра 💌 Номинал 💌 |                       |       |  |  |  |  |  |  |
| Количество купкор 🔽 Номинальная сумма 🔽 Проверочная сумма 🔍 Комментарий 🔽 Тип корреспондента 🔍 Корреспондент 🔍 |                                                                                      |                       |       |  |  |  |  |  |  |
|                                                                                                    |                                                                                      |                       |       |  |  |  |  |  |  |
|                                                                                                    |                                                                                      |                       |       |  |  |  |  |  |  |
| Сумма 💌 Несоотвествие 💌                                                                                        |                                                                                      |                       |       |  |  |  |  |  |  |
|                                                                                                    | Grand Total                                                                          |                       |       |  |  |  |  |  |  |
| Дата 🛆 💌 Смена ящика 🛆 💌                                                                                       | Сумма                                                                                | Несоотвествие         |       |  |  |  |  |  |  |
| + 2019.12.10                                                                                                   | 27100,00                                                                             | 0,00                  |       |  |  |  |  |  |  |
| + 2019.12.11                                                                                                   | -27100,00                                                                            | 0,00                  |       |  |  |  |  |  |  |
| + 2019.12.16                                                                                                   | 2000,00                                                                              | 3000,00               |       |  |  |  |  |  |  |
| Grand Total                                                                                                    | 2000,00                                                                              | 3000,00               |       |  |  |  |  |  |  |
|                                                                                                    |                                                                                      |                       |       |  |  |  |  |  |  |
|                                                                                                    |                                                                                      |                       |       |  |  |  |  |  |  |
|                                                                                                    |                                                                                      |                       |       |  |  |  |  |  |  |
|                                                                                                    |                                                                                      |                       |       |  |  |  |  |  |  |
|                                                                                                    |                                                                                      |                       |       |  |  |  |  |  |  |
|                                                                                                    |                                                                                      |                       |       |  |  |  |  |  |  |
|                                                                                                    |                                                                                      |                       |       |  |  |  |  |  |  |
|                                                                                                    |                                                                                      |                       |       |  |  |  |  |  |  |
| 🗳 Сейфы и документь                                                                                            |                                                                                      |                       |       |  |  |  |  |  |  |
| Пользователь: Иванов А.А., Доставка 3                                                                          | .3, Смена: №2 (10.12.2                                                               | 019), Версия: 0.0.1.1 | 34    |  |  |  |  |  |  |

Рис. 74

#### 7.6 Инкассации и смены

В отчете можно увидеть информацию об инкассации, причинах инкассации за предыдущий период.

Для формирования отчета выделите курсором нужное измерение и, удерживая его левой клавишей мыши, перенесите в область фактов и показателей.

| 🔗 Кассовая книга - [Сейфы и документы] 📃                                                               |                   |                  |                  |                    |                      |         |
|----------------------------------------------------------------------------------------------------|-------------------|------------------|------------------|--------------------|----------------------|---------|
| 🔕 Смены Документы Отчеты Настройки 📃                                                                   |                   |                  |                  |                    |                      |         |
| Наборы т 🗸                                                                                             |                   |                  |                  |                    |                      |         |
| № документа 💌                                                                                          | Смена ящика 💌 №   | типа документа 💌 | Печатный номер   | 🕶 Валюта 💌 Купю    | ра 💌 Номинал 💌       |         |
| Количество купюр                                                                                       | • Номинальная су  | има 💌 Проверочна | я сумма 💌 Несоот | зествие 💌 Коммента | арий 💌 Тип корреспон | дента 💌 |
| Корреспондент 💌 Кассир 💌 Время 💌                                                                       |                   |                  |                  |                    |                      |         |
| Cynna 🔽 Drop Column Fields Here                                                                        |                   |                  |                  |                    |                      |         |
| Сейф 🛆 💌                                                                                               | Оператор 🛆 💌      | Дата 🛆 💌         | Grand Total      |                    |                      |         |
| 🖃 Купюрный сейф                                                                                        | - Иванов А.А.     | 2019.12.16       | 0,00             |                    |                      |         |
|                                                                                                    | — Оператор_33     | 2019.12.10       | 27100,00         |                    |                      |         |
|                                                                                                    |                   | 2019.12.11       | -27100,00        |                    |                      |         |
|                                                                                                    | Onepaтop_33 Total |                  | 0,00             |                    |                      |         |
| Купюрный сейф Total                                                                                    |                   |                  | 0,00             |                    |                      |         |
| - Некупюрный                                                                                           | - Иванов А.А.     | 2019.12.16       | 2000,00          |                    |                      |         |
| Grand Total                                                                                            |                   |                  | 2000,00          |                    |                      |         |
|                                                                                                    |                   |                  |                  |                    |                      |         |
| Сейфы и документь<br>Пользователь: Иванов à à. Поставка 3.3. Гмена: №2 (10.12.2019). Велома: 0.0.1.194 |                   |                  |                  |                    |                      |         |
|                                                                                                    |                   |                  | Рис. 75          | S                  |                      |         |